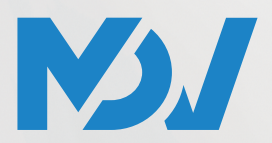

ПРОФЕССИОНАЛЬНОЕ КЛИМАТИЧЕСКОЕ ОБОРУДОВАНИЕ

# РУКОВОДСТВО ПО УСТАНОВКЕ И ЭКСПЛУАТАЦИИ ПУЛЬТ УПРАВЛЕНИЯ

WDC3-120T / WDC3-120T-B

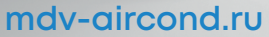

Благодарим вас за покупку нашего оборудования. Внимательно изучите данное руководство и храните его в доступном месте.

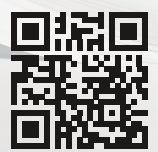

- В данном руководстве подробно описаны меры предосторожности, на которые следует обращать внимание во время эксплуатации.
- Чтобы обеспечить надлежащую работу проводного пульта управления, перед использованием устройства внимательно прочитайте данное руководство.
- После прочтения сохраните данное руководство для использования в будущем.

## СОДЕРЖАНИЕ

# • 1.1 Сведения о документации • 1.2 Пла поль зарателя

| •    | 1.2 для пользователя     |    |
|------|--------------------------|----|
| 2 Б/ | АЗОВЫЕ ПАРАМЕТРЫ         | 04 |
| 3 CI | ИСОК ПРИНАДЛЕЖНОСТЕЙ     | 04 |
| 4 ИІ | СТРУКЦИИ ПО ЭКСПЛУАТАЦИИ | 1  |

.01

00

| • | 4.1 Пояснения к панели управления | 05 |
|---|-----------------------------------|----|
| • | 4.2 Базовые операции              | 06 |
| • | 4.3 Режим                         | 08 |
| • | 4.4 Скорость вентилятора          | 09 |
| • | 4.5 Поворот                       | 10 |
| • | 4.6 Таймер                        | 12 |
| • | 4.7 Самоочистка                   | 16 |
| • | 4.8 Функция MDV ETA               | 17 |
| • | 4.9 Мониторинг качества воздуха   | 18 |
| • | 4.10 Настройки функций            | 19 |
|   |                                   |    |

| 5Д   | РУГИЕ ФУНКЦИИ И НАСТРОЙКИ                             | 23  |
|------|-------------------------------------------------------|-----|
| •    | 5.1 Управление приложениями                           | 23  |
| •    | 5.2 Режим «не дома»                                   | 28  |
| •    | 5.3 Настройки ЭКО для датчика присутствия человека    | 29  |
| •    | 5.4 Бесшумный ВБ                                      | 30  |
| •    | 5.5 Настройка единиц измерения температуры            | 31  |
| •    | 5.6 Отображение температуры в помещении               | 32  |
| •    | 5.7 Подсветка ВБ                                      |     |
| •    | 5.8 Время подсветки                                   |     |
| •    | 5.9 Яркость подсветки                                 | 34  |
| •    | 5.10 Настройки температуры в автоматическом режиме    | 35  |
| •    | 5.11 Блокировка от детей                              | 36  |
| •    | 5.12 Летнее время                                     | 37  |
| •    | 5.13 Настройка даты и времени                         | 38  |
| •    | 5.14 Язык                                             | 40  |
| •    | 5.15 Один к нескольким                                | 41  |
| •    | 5.16 Сообщение о сбое                                 | 43  |
| 6Ч   | аВо                                                   | 44  |
| 7 У  | СТАНОВКА                                              |     |
| •    | 7.1 Меры предосторожности при установке               | 47  |
| ٠    | 7.2 Способ установки                                  | 48  |
| 8 TI | ЕХНИЧЕСКИЕ НАСТРОЙКИ                                  | 56  |
| •    | 8.1 Настройка параметров проводного пульта управления | ı56 |
| •    | 8.2 Техническое меню                                  | 57  |
| ٠    | 8.3 Конфигурация проводного пульта управления         | 58  |
| ٠    | 8.4 Настройки ВБ                                      | 59  |
| •    | 8.5 Настройки НБ                                      | 68  |
| •    | 8.6 Запрос рабочего состояния системы                 | 68  |

### 1 ОБЩИЕ МЕРЫ ПРЕДОСТОРОЖНОСТИ

#### 1.1 Сведения о документации

- Оригинальная документация написана на английском языке.
   Руководство на всех остальных языках это переводы.
- Меры предосторожности, описанные в этом документе, касаются очень важных вопросов, выполняйте их неукоснительно
- Все действия, изложенные в «Руководстве по установке», должны выполняться уполномоченным установщиком.
- 1.1.1 Значение предупреждений и символов

| 🕂 ОПАСНОСТЬ            |                          |         |           |         |        |
|------------------------|--------------------------|---------|-----------|---------|--------|
| Указывает<br>серьезным | на ситуацию,<br>травмам. | которая | приводит  | к смер  | ти или |
|                        |                          | ружениа | ЭПЕКТОИЛЕ | ским то | ком    |

Указывает на ситуацию, которая может привести к поражению электрическим током.

### 🕂 ОПАСНОСТЬ: РИСК ОЖОГА

Указывает на ситуацию, которая может привести к ожогу из-за наличия экстремально высоких или низких температур.

### 🕂 ПРЕДУПРЕЖДЕНИЕ

Указывает на ситуацию, которая может привести к смерти или серьезным травмам.

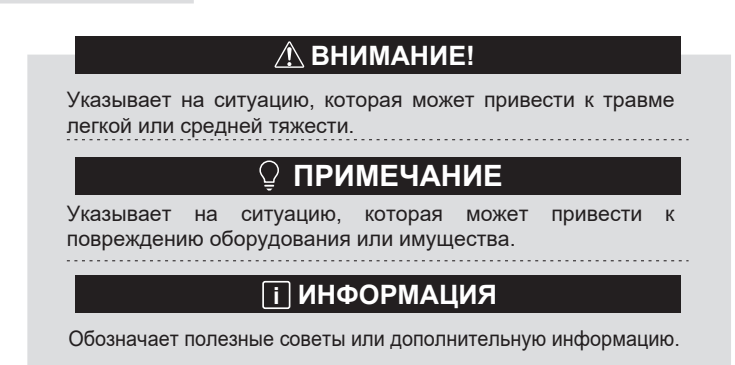

#### 1.2 Для пользователя

- Если вы не вполне знаете, как управлять устройством, обратитесь к установщику.
- Устройство не предназначено для использования лицами, в том числе детьми, с ограниченными физическими, сенсорными или умственными способностями или не имеющими достаточного опыта и знаний, если только они не находятся под надзором или не получили инструкции относительно использования устройства от лица, ответственного за их безопасность. Не разрешайте детям играть с продуктом.

### **ВНИМАНИЕ!**

НЕ промывайте устройство. Это может привести к поражению электрическим током или пожару.

### 🖓 ПРИМЕЧАНИЕ

• ЗАПРЕЩАЕТСЯ класть какие-либо предметы или оборудование на верхнюю часть устройства.

• ЗАПРЕЩАЕТСЯ садиться, взбираться или вставать на устройство.

• Блоки обозначены следующим символом:

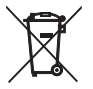

Это означает, что нельзя смешивать электрические и электронные изделия с несортированными бытовыми отходами. Не пытайтесь разбирать систему самостоятельно: все операции по демонтажу системы, обработке хладагента, масла и других частей должны выполняться уполномоченным обслуживающим персоналом и в соответствии с действующим законодательством. Все детали должны быть переданы в специализированную организацию по утилизации для повторного использования, переработки и восстановления. Обеспечив надлежащую утилизацию этого продукта, вы поможете предотвратить возможные негативные последствия для окружающей среды и здоровья человека. Дополнительную информацию можно обслуживающего персонала получить ٧ или в местных уполномоченных органах.

### 2 БАЗОВЫЕ ПАРАМЕТРЫ

| Параметры              | Описание                    |
|------------------------|-----------------------------|
| Номинальное напряжение | 18 В пост. тока             |
| Размеры проводки       | RVVP 0,5 мм <sup>2</sup> ×2 |
| Рабочая среда          | -5 °C – 43 °C               |
| Влажность              | ≤ RH 90 %                   |

### 3 СПИСОК ПРИНАДЛЕЖНОСТЕЙ

| N⁰ | Название графика                           | Кол-во |
|----|--------------------------------------------|--------|
| 1  | Проводной пульт управления                 | 1      |
| 2  | Винт с крестообразным шлицем, M4×25        | 2      |
| 3  | Руководство по установке и эксплуатации    | 1      |
| 4  | Пластиковый опорный стержень               | 2      |
| 5  | Нижняя крышка проводного пульта управления | 1      |
| 6  | Винт с круглой головкой ST4×20             | 4      |
| 7  | Пластиковая компенсационная труба          | 4      |

### 4 ИНСТРУКЦИИ ПО ЭКСПЛУАТАЦИИ

#### 4.1 Пояснения к панели управления

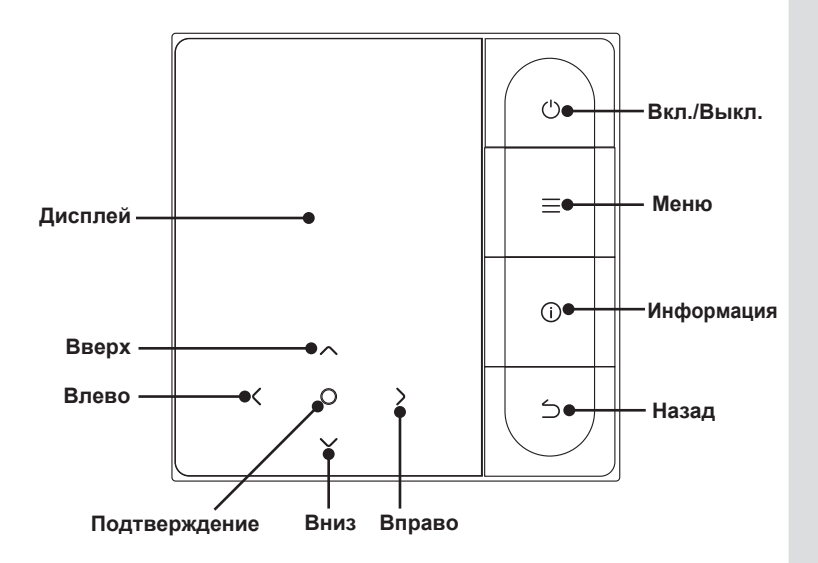

#### !"#\$базовые операции

- 1. Вкл./Выкл. Нажмите «Вкл./Выкл.». Загорится кнопка интерфейса/работы, и устройство включится. При индивидуальном управлении «один ко нескольким» экран не погаснет при нажатии кнопки выключения питания. Снова нажмите «Вкл./Выкл.». Экран/кнопка управления погаснет, и устройство выключится.
- 2. Меню Нажмите « Меню », чтобы войти в экран выбора меню.
- 3. Назад Нажмите « Назад », чтобы вернуться в предыдущее меню
- 4. Влево/вправо Нажимайте кнопки « < » и « > » для регулировки скорости вентилятора.
- 5. Вверх/вниз Нажимайте кнопки « V » и « A », чтобы настроить температуру и влажность.
- 6. Подтверждение Нажмите «О», чтобы активировать экран.
- 7. Информация Нажмите «Информация», чтобы просмотреть коды ошибок.

| <b>26</b> .5°                                                                                                    | Отображение заданной<br>температуры | £                | Температура в<br>помещении |
|----------------------------------------------------------------------------------------------------|-------------------------------------|------------------|----------------------------|
| (the second second seco | Выключение по таймеру               | ( <b>€</b> , 2h) | Включение по таймеру       |
| ₩                                                                                                    | Охлаждение                          | -ờ́-             | Обогрев                    |
| (A)                                                                                                    | Авто                                | Â                | Осушение                   |
| ÷                                                                                                    | Вспомогательный                     | 瞤                | Засорение фильтра          |
| £                                                                                                    | Вентилятор                          | $\bowtie$        | Функция МЕТА               |
| $\widehat{\mathbf{r}}$                                                                                                    | Wi-Fi                               | L→               | Вне дома                   |
| 廖                                                                                                    | Вертик. поворот                     | 鳯                | Горизонт. поворот          |

| 0                                                | Стерилизация          | Ľ      | Сон               |
|--------------------------------------------------|-----------------------|--------|-------------------|
| ₩                                                | Доп. обогреватель     | ಯ      | ЭКО               |
| (3D)                                             | 3D циркуляция воздуха | Ĩ      | Комфорт           |
| ຂ‴້                                              | Поток на людей        | 8‴     | Избегать людей    |
| ø                                                | Бесшумный ВБ          | ¢      | Резервная работа  |
| (j)                                              | Сообщение о сбое      | ÷,     | Блокировка клавиш |
| 5                                                | График                | Ð      | Режим блокировки  |
| ***                                              | Быстрое охлаждение    | Ļ<br>Ţ | Быстрый нагрев    |
| 😳 😳 🔅 Качество воздуха: хорошее, среднее, плохое |                       |        |                   |

#### 4.3 Режим

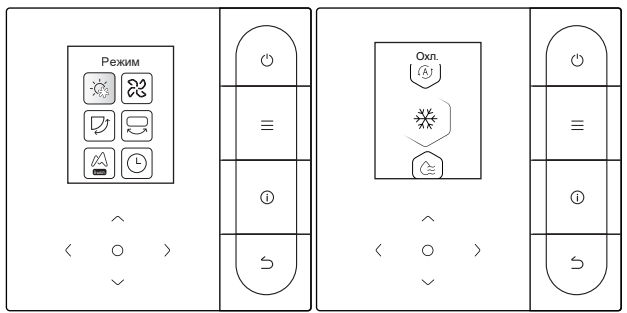

Выберите в меню пункт «Режим» и нажмите « ○ » для подтверждения. После входа в «Режим» нажмите « ∨ » или « ∧ », чтобы выбрать режим работы, и нажмите « ○ » для подтверждения. Или нажмите «Назад» для выхода.

Несовместимость режимов:

- Если система обнаруживает конфликт режимов, на главном экране проводного пульта управления появляется сообщение о том, что ни один из вариантов обогрева или охлаждения не доступен.
- Все ВБ в одной системе кондиционирования могут работать только в одном режиме (например, охлаждение или обогрев). При работе ВБ в разных режимах возникает конфликт. Поэтому убедитесь, что у всех ВБ один и тот же режим работы.

#### 4.4 Скорость вентилятора

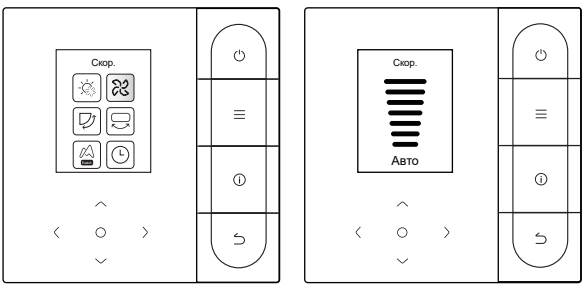

Выберите скорость вентилятора в меню и нажмите « ○ » для подтверждения. После входа в интерфейс скорости вентилятора нажмите « ∨ » или « ∧ », чтобы выбрать рабочую скорость, или нажмите «Назад», чтобы вернуться в меню.

### **ВНИМАНИЕ!**

- В зависимости от модели ВБ поддерживаются 3 или 7 скоростей.
- При обеспечении эффективности кондиционер может регулировать скорость вращения вентилятора в зависимости от температуры в помещении, что приводит к разнице между скоростью вращения вентилятора в реальном времени и заданной скоростью или к остановке вентилятора. Это нормальное явление.
- После настройки скорости вентилятора кондиционеру требуется некоторое время, чтобы отреагировать. Это нормально, если кондиционер не сразу реагирует на изменение настройки.

#### 4.5 Поворот

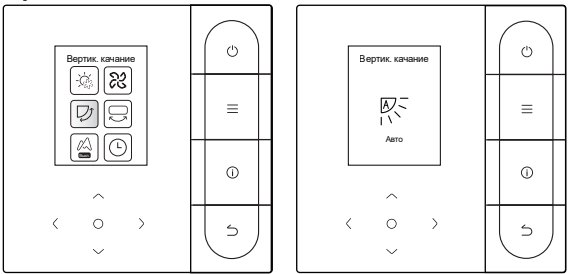

Выберите в меню функцию вертикального (горизонтального) поворота и нажмите « ) » для подтверждения. После входа в интерфейс поворота нажмите « ) «, « ) « или « ) », чтобы настроить угол поворота, или нажмите «Назад», чтобы вернуться в меню.

### **ВНИМАНИЕ!**

- Некоторые ВБ не поддерживают функцию поворота.
- Когда блок выключен, проводной пульт управления автоматически закрывает жалюзи на выпуске воздуха.

#### Независимый поворот

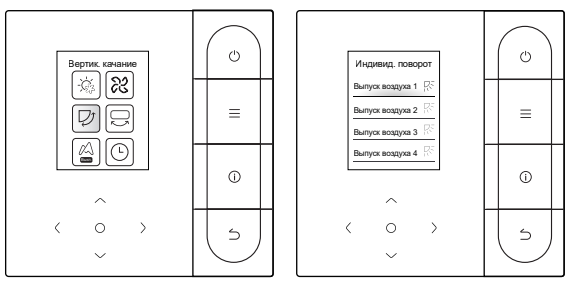

Выберите в меню функцию вертикального поворота и нажмите « ) » для подтверждения. После входа в интерфейс поворота нажмите « ) » или « ) », чтобы выбрать управляемый выпуск воздуха, или нажмите « ) », чтобы отрегулировать угол поворота.

### \land ВНИМАНИЕ!

 Независимый поворот применяется только к ВБ с устройством независимого поворота.

#### 4.6 Таймер

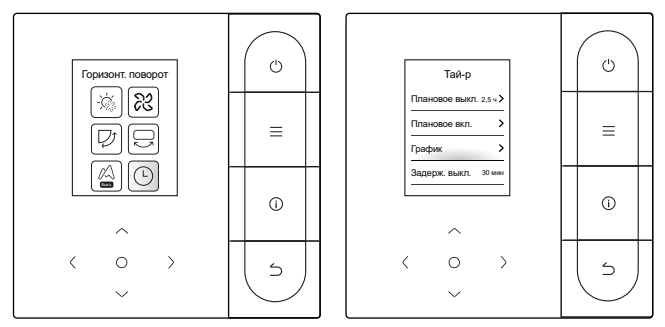

Выберите функцию таймера в меню и нажмите « )» для подтверждения. После входа в интерфейс таймера нажмите « )» или « )», чтобы выбрать соответствующий таймер, и нажмите « )», чтобы начать настройку функции.

- Плановое выкл.: войдите в интерфейс планового выключения, нажимайте «∨» или «∧» для установки времени выключения питания, нажимайте «<» или « >» для переключения минут и часов, затем нажмите «○» для подтверждения и вернитесь на главную страницу для отображения периода таймера.
- 2. Плановое вкл.: войдите в интерфейс планового включения, нажимайте « ∨ » или « ∧ » для установки времени включения питания, нажимайте « < » или « > » для переключения минут и часов, затем нажмите « ○ » для подтверждения и вернитесь на главную страницу для отображения периода таймера.
- График: войдите в интерфейс графика. Можно включить несколько графиков. При включении графика кондиционер включается и выключается в определенное время. Параметры и циклы работы всех графиков можно настраивать.

### График

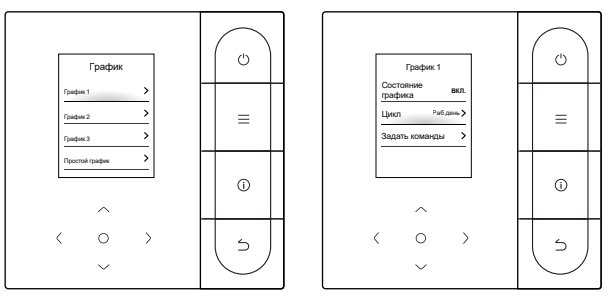

График включает в себя три обычных графика (первый, второй и третий) и простой график. Вы можете настроить включение/выключение графика, дату повтора и действие графика. Нажмите « ∨ » или « ∧ », чтобы переключить объект настройки, и нажмите « ○ », чтобы переключить настройки.

• Настройки отпуска вне дома

В качестве отпуска можно выбрать один или несколько дней. После настройки отпуска кондиционер не будет выполнять график во время отпуска.

#### Задание действия

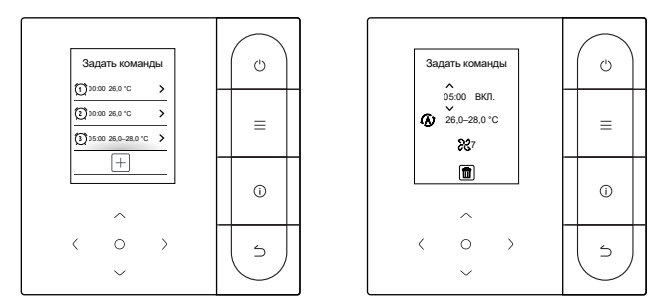

#### (1) Простой график

Можно задать до пяти действий, каждое из которых содержит информацию о времени и включении/выключении. Нажмите « < » или « > », чтобы переключить объект настройки, и нажмите « ∨ » или « ∧ », чтобы переключить настройки. После настройки нажмите « ○ » или «Назад», чтобы сохранить настройки и вернуться обратно.

#### (2) График

Можно задать до пяти действий, каждое из которых содержит время, режим, скорость вентилятора и заданную температуру. Нажмите « < » или « > », чтобы переключить объект настройки, и нажмите « ∨ » или « ∧ », чтобы переключить настройки. После настройки нажмите « ○ » или « Назад», чтобы сохранить настройки и вернуться обратно.

### **ВНИМАНИЕ!**

- Одновременно не должно быть более одной команды графика. В противном случае может возникнуть конфликт.
- Выполните установку даты перед первой настройкой графика.
- Задержка выключения

Эта функция действует только после включения графика. После установки задержки выключения кондиционер будет откладывать свое выключение в соответствии с установленной задержкой, основанной на исходном графике выключения.

### \land ВНИМАНИЕ!

 Задержка выключения носит разовый характер. После выполнения команды задержки выключения для повторного выполнения этой функции необходимо задать другую команду задержки выключения.

#### 4.7 Самоочистка

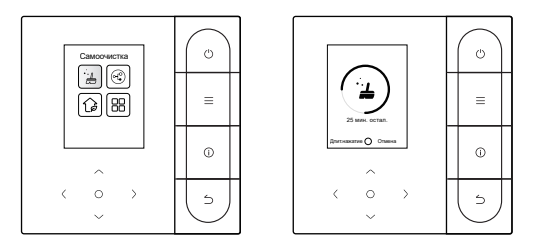

Выберите в меню функцию самоочистки.

Процесс самоочистки занимает около 50 минут и состоит из четырех этапов:

Предварительная обработка 🔿 Обледенение 🍑 Удаление льда и промывка 🔿 Сушка

### **ВНИМАНИЕ!**

- Таймер можно выключить длительным нажатием кнопки «О» для остановки самоочистки или нажатием кнопки «О» для непосредственной остановки.
- Некоторые модели не имеют функции самоочистки. Подробности см. в руководстве к ВБ.
- Когда самоочистка включена, все ВБ (работающие с одним и тем же НБ) начинают процесс самоочистки.
- В процессе самоочистки ВБ могут выпускать холодный или горячий воздух.

#### 4.8 Функция МЕТА (MDV ETA)

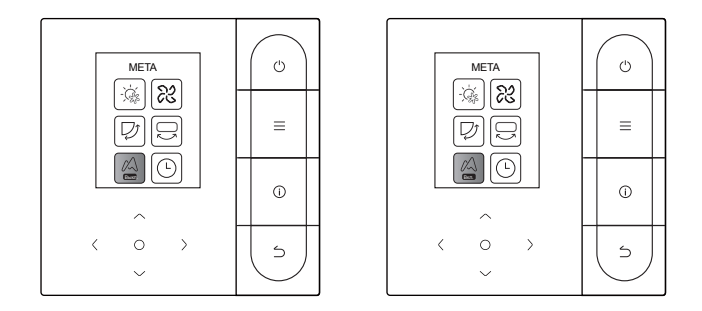

Выберите функцию МЕТА в меню и нажмите « О», чтобы включить или выключить функцию МЕТА. Функция МЕТА — это экономия энергии в режиме реального времени.

#### 4.9 Мониторинг качества воздуха

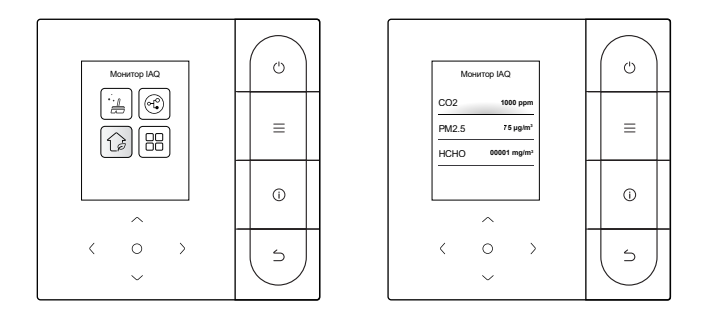

Выберите в меню функцию «Качество воздуха»,чтобы проверить показатели качества воздуха, такие как AQI, PM2.5 и CO2, в режиме реального времени.

Для мониторинга качества воздуха в помещении требуется соответствующая конфигурация ВБ.

#### 4.10 Настройки функций

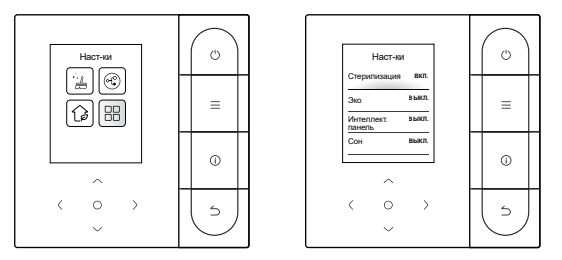

Выберите настройку функции в меню и нажмите « ○ » для подтверждения. После входа в интерфейс настройки функций нажмите « ∨ » или « ∧ » для переключения функции, а затем нажмите « ○ » для включения выбранной функции.

Стерилизация: после включения стерилизации на главной странице оклании стерилизации « Оклании в странице оклании в стерилизации « Оклании в странице оклании в странице оклании в странии в странии в странии в странице оклании в странии в страни

### \land ВНИМАНИЕ!

- Он работает только с ВБ с функцией стерилизации.
- Модуль стерилизации останавливается при включении функции поворота и не возобновляет работу до ее отключения.

Сон: после включения режима сна на главной странице появится

Функция сна.

Функция сна применима только к режимам охлаждения и обогрева и недоступна для режимов авто, сушки и вентилятора.

Если режим сна включен, он отменяется после ручного отключения питания или переключения режимов. Вы должны снова включить эту функцию.

Доп. нагр.: вспомогательный обогреватель имеет четыре режима работы:

«Автоматическая работа вспомогательного обогревателя», «Вспомогательный обогреватель включен», «Вспомогательный обогреватель отключен» и

«Вспомогательный обогреватель используется отдельно».

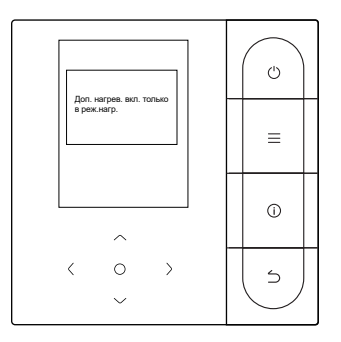

### **ВНИМАНИЕ!**

- Автоматическая работа вспомогательного обогревателя: при включении кондиционер определяет, нужно ли автоматически включать вспомогательный обогреватель, исходя из температуры окружающей среды в режиме обогрева. В этот момент кондиционер работает в режиме «Автоматическая работа вспомогательного обогревателя».
- Вспомогательный обогреватель используется независимо: вспомогательный обогреватель можно использовать независимо, без запуска компрессора. Применимо только к определенным моделям по индивидуальному заказу.
- Вспомогательный обогреватель может быть запущен только в режиме обогрева. Дополнительный нагреватель является дополнительным компонентом обогрева кондиционера, однако после начала его работы потребление электроэнергии увеличивается.

Эффективная работа: после включения функции эффективной работы ВБ ускоряет процесс охлаждения/обогрева. Функция повышенной мощности доступна только в режиме охлаждения или обогрева.

> После включения функции повышенной мощности максимальное время работы ВБ составляет 30 минут. После отключения функции повышенной мощности ВБ будет управляться в нормальном режиме.

При изменении режима работы или скорости вентилятора работа функции повышенной мощности прекращается.

Интеллект. панель: с помощью проводного пульта управления можно настроить поток воздуха в ВБ на «Комфорт» или «Выкл.» Если для потока воздуха установлено значение «Комфорт», скорость вентилятора и угол поворота ВБ автоматически настраиваются на относительно комфортный уровень.

Эта функция применима только к ВБ с функцией настройки потока воздуха.

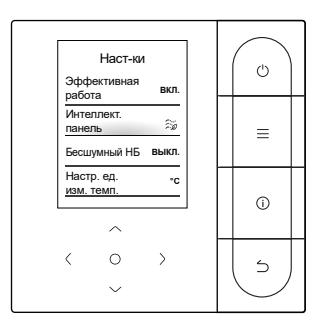

### 5 ДРУГИЕ ФУНКЦИИ И НАСТРОЙКИ

#### 5.1 Управление приложениями

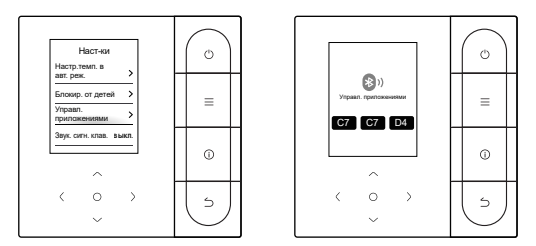

Если включена умная сеть, вы можете управлять своими умными устройствами с помощью приложения.

#### Рекомендации по созданию сетей для умных бытовых приборов

#### 1. Загрузите приложение SmartHome

В магазине приложений (Google Play Store, Apple App Store) введите в строке поиска SmartHome\* и найдите приложение SmartHome. Скачайте и установите его на свой телефон. Вы также можете загрузить приложение, отсканировав QR-код ниже.

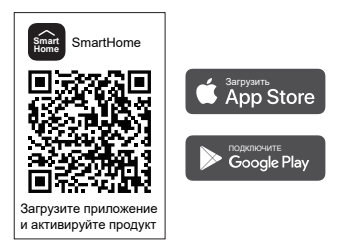

#### 2. Зарегистрируйтесь и войдите в систему

Откройте приложение SmartHome и для начала создайте новую учетную запись (вы также можете зарепистрироваться через учетную запись стороннего производителя). Если у вас уже есть существующая учетная запись, используйте ее для входа в систему.

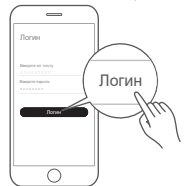

#### 3. Подключите свои устройства к SmartHome

Убедитесь, что ваш мобильный телефон подключен к беспроводной сети. Если нет, зайдите в «Настройки» и включите беспроводные сети и Bluetooth.

2 Включите свои устройства.

3 Откройте приложение SmartHome на своем телефоне.

Если появится сообщение «Smart devices detected nearby» (Умные устройства, обнаруженные поблизости), нажмите, чтобы добавить.

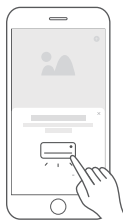

Если сообщение не появляется, нажмите «+» на странице и выберите свое устройство в списке доступных близлежащих устройств. Если вашего устройства нет в списке, добавьте его вручную, указав категорию и модель устройства.

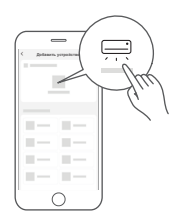

Подключите устройство к беспроводной сети в соответствии с инструкциями в приложении. В случае сбоя подключения следуйте инструкциям, предоставленным приложением, чтобы продолжить работу.

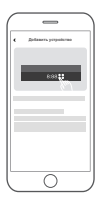

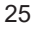

### **О ПРИМЕЧАНИЕ**

Примечания по подключению к сети:

- При подключении устройства к сети расположите мобильный телефон как можно ближе к устройству.
- Следуйте подсказкам в приложении. Если устройство поддерживает только связь 2,4 ГГц по Wi-Fi, выберите для подключения сеть 2,4 ГГц.
- Завод-изготовитель рекомендует использовать имена SSID маршрутизаторов Wi-Fi, содержащие только буквенно-цифровые символы. Использование специальных символов, знаков препинания или пробелов может помешать отображению имени SSID в доступных сетях для присоединения к Приложению. Проверьте, если имя SSID отображается, то его можно использовать, в противном случае войдите в маршрутизатор и измените имя SSID.
- Большое количество устройств, подключенных к маршрутизатору Wi-Fi, может повлиять на стабильность сети. Производитель не может указать конкретное ограничение на их количество, так как это зависит от качества маршрутизатора и многих других факторов.
- Если будет изменено имя маршрутизатора или имя/пароль Wi-Fi, повторите описанную выше процедуру, чтобы подключиться к сети.
- По мере обновления технологии продукта содержимое приложения SmartHome может изменяться, и тогда преимущественную силу имеет фактически отображаемое в приложении SmartHome содержимое.

### **Л ПРЕДУПРЕЖДЕНИЕ**

Предупреждения/поиск и устранение неисправностей сети:

- При подключении устройства к сети расположите телефон как можно ближе к устройству.
- В настоящее время мы обеспечиваем поддержку маршрутизаторов с частотным диапазоном только 2,4 ГГц.
- Не рекомендуется использовать специальные символы (знаки пунктуации, пробелы и т. д.) в составе имени WLAN.
- Не рекомендуется подключать к маршрутизатору более 10 устройств во избежание получения домашними устройствами слабого или нестабильного сигнала.
- При изменении пароля маршрутизатора или WLAN сбросьте все настройки и перезапустите устройство.
- Содержание приложения может изменяться при обновлении версии, и тогда действуют текущие правила эксплуатации.

Информация о Wi-Fi

Диапазон частот передачи Wi-Fi: 2,400–2,4835 ГГц EIRP не более 20 дБм

#### 5.2 Вне дома

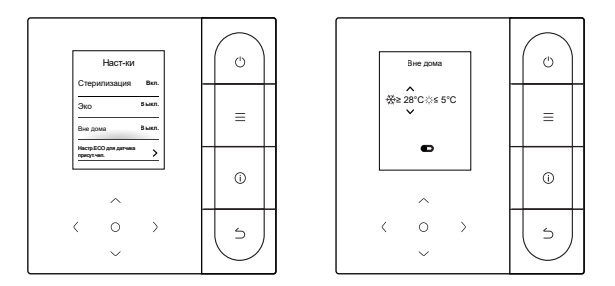

Если в режиме «вне дома» температура в помещении достигает заданного значения, кондиционер активирует режим охлаждения или обогрева.

Нажмите « < » или « > », чтобы выбрать пункт, затем нажимайте «  $\lor$  » и «  $\land$  », чтобы отрегулировать температуру, или нажмите «  $\bigcirc$  », чтобы включить/выключить.

#### 5.3 Настройки ЭКО для датчика присутствия человека

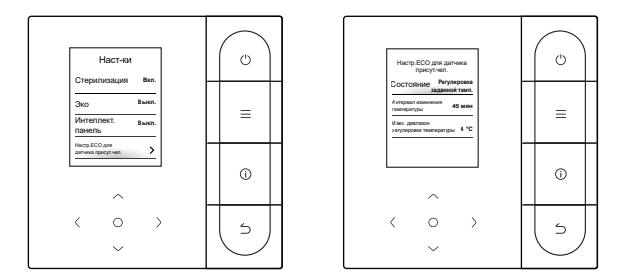

Если датчик присутствия человека никого не обнаруживает, включается режим ЭКО. Вы можете выбрать «Состояние» и нажать « )», чтобы выбрать между режимами автоматической регулировки температуры и автоматического выключения питания.

1. Регулировка заданной температуры: нажимайте « ∨ » или « ∧ », чтобы выбрать интервал изменения температуры или максимальный разброс регулировки температуры, и нажмите « ○ », чтобы отрегулировать время или температуру.

2. Выключение питания: нажимайте « ∨ » или « ∧ », чтобы выбрать время задержки выключения питания, и нажмите « ○ », чтобы настроить время.

#### 5.4 Бесшумный ВБ

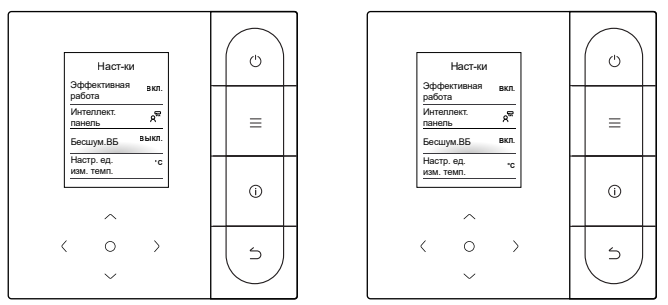

После включения режима «Бесшум.ВБ» ВБ будет работать бесшумно. Нажатием кнопки « ○ » можно включить или отключить эту функцию.

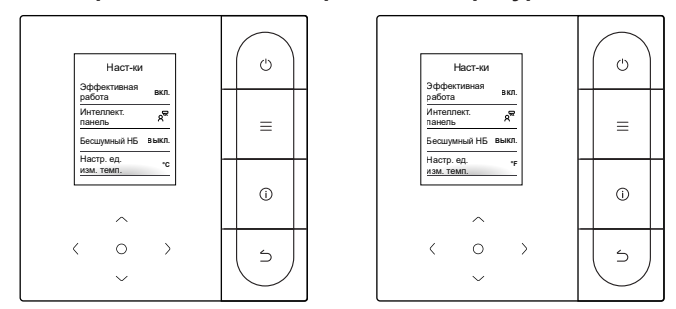

5.5 Настройка единиц измерения температуры

По умолчанию единицей измерения температуры является градус Цельсия. Вы можете вручную переключать единицы измерения между градусами Цельсия и Фаренгейта.

Нажатием кнопки « 
)» можно включить или отключить единицы измерения температуры.

#### 5.6 Отображение температуры в помещении

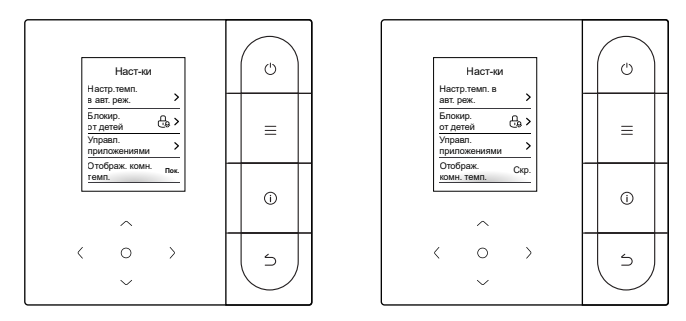

Если после включения отображения температуры в помещении вы вернетесь на главную страницу и не будете управлять устройством, оно автоматически отобразит температуру в помещении и покажет значок температуры в помещении.

Нажатием кнопки « О » можно включить или отключить эту функцию.

### \land ВНИМАНИЕ!

 В автоматическом режиме температура в помещении отображается принудительно.
## 5.7 Подсветка ВБ

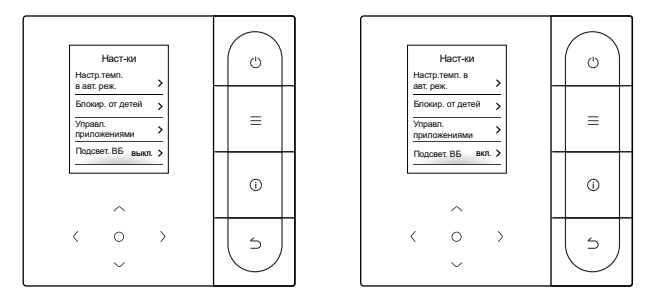

После включения подсветки ВБ загорается светодиодный индикатор ВБ. После отключения подсветки ВБ светодиодный индикатор ВБ гаснет.

Нажатием кнопки « ) » можно включить или выключить подсветку ВБ.

#### 5.8 Время подсветки

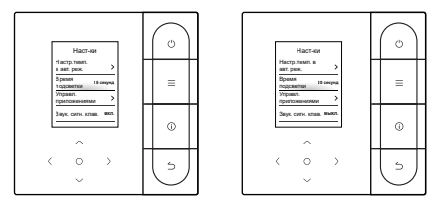

Время подсветки можно установить на 15 с, 30 с или 60 с. Если после установки устройство в течение заданного времени подсветки не получает никаких команд, оно переходит в режим ожидания.

Нажмите « )», чтобы настроить время подсветки.

## 5.9 Яркость подсветки

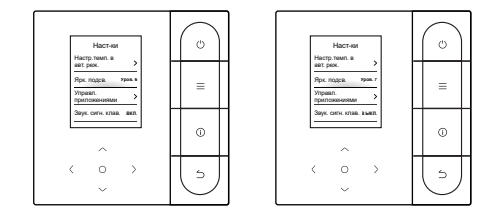

Яркость подсветки имеет 10 уровней, которые используются для настройки яркости дисплея устройства. Яркость увеличивается от уровня 1 до 10.

Нажмите « )», чтобы настроить яркость подсветки.

#### 5.10 Настройка температуры в автоматическом режиме

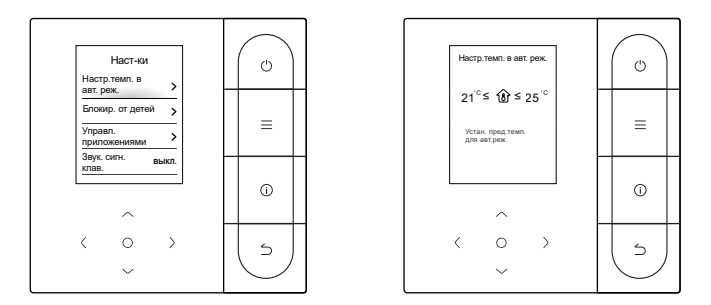

Настройка температуры в автоматическом режиме позволяет установить температуру в режиме автоматического охлаждения/обогрева и поддерживать температуру в помещении в заданном диапазоне.

Нажмите «  $_{\bigvee}$  » или «  $^{\wedge}$ », чтобы перейти к настройке температуры в автоматическом режиме, нажмите « < » или « > », чтобы выбрать элемент, и нажимайте «  $_{\bigvee}$  » и «  $^{\wedge}$ » для настройки диапазона.

#### 5.11 Блокировка клавиш

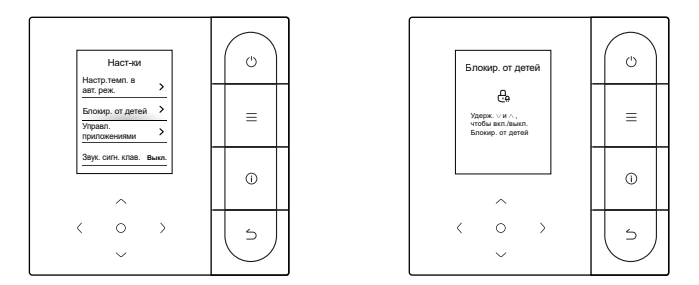

Функция блокировки клавиш служит для предотвращения вмешательства детей в управление устройством. После ее включения кнопки устройства блокируются и ими невозможно управлять, пока блокировка клавиш не будет снята.

Для включения блокировки клавиш одновременно нажмите «  $_{\bigvee}$ » и «  $\wedge$  », а для выключения одновременно нажмите «  $_{\bigvee}$ » и «  $\wedge$  » одновременно.

#### 5.12 Летнее время

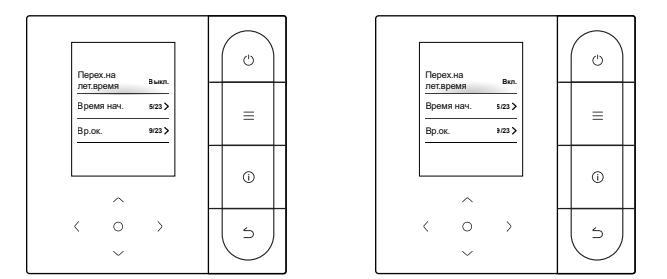

#### Летнее время

Можно включить или отключить переход на летнее время, а также установить время его начала и окончания.

Найдите «летнее время» в интерфейсе настройки функций и нажмите « )», чтобы войти в интерфейс настройки. Затем нажимайте « )» или « )», чтобы установить дату и время, и нажмите « )» для переключения. После выполнения настройки нажмите «Назад» для возврата, чтобы изменения вступили в силу.

#### 5.13 Настройка даты и времени

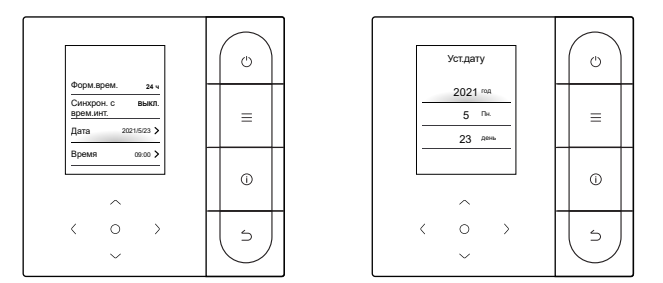

Дата и время

Можно выбрать сетевое время (требуется подключение к Интернету) или установить время вручную.

Найдите «дата и время» в интерфейсе настройки функций, найдите режим отображения времени и нажмите « )», чтобы войти в интерфейс настройки. Затем нажимайте « )» и « )», чтобы установить дату и время, и нажмите « )» и « )», чтобы установить дату и время, и нажмите « )» или « )» для переключения. После выполнения настройки нажмите « )» или «Назад» для возврата, чтобы изменения вступили в силу.

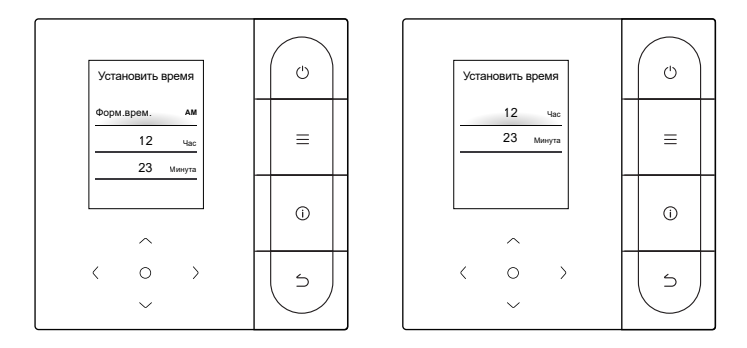

Отображение времени

Время может отображаться в 12- или 24-часовом формате.

Найдите «дата и время» в интерфейсе настройки функций, найдите режим отображения времени и нажмите «  $\bigcirc$  », чтобы войти в интерфейс настройки.

#### 5.14 Язык

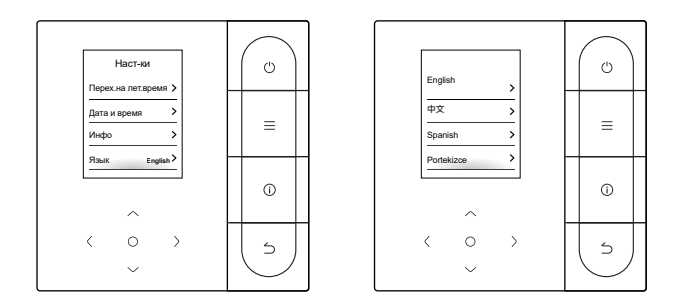

Вы можете ввести предпочтительный язык, и система переключится на выбранный язык.

Поддерживаемые языки: английский, китайский (упрощенный), арабский, испанский, турецкий, португальский, корейский, русский, итальянский, польский, французский, китайский (традиционный), немецкий, грузинский.

## 5.15 Один к нескольким

Один проводной пульт управления может управлять более чем одним ВБ (до 16 ВБ). Управление «один к нескольким» включает групповое и индивидуальное управление. При групповом управлении устройство посылает команды всем ВБ единообразно. При индивидуальном управлении устройство посылает команды любому ВБ в системе.

(1) Групповое управление «один к нескольким»

Включите функцию «один к нескольким», войдя в раздел Техническое меню > Настройки B5 > Конф.места. После включения этой функции система по умолчанию переходит в режим группового управления «один к нескольким». При групповом управлении устройство посылает команды всем B5, и все B5 выполняют одни и те же команды. Главный интерфейс устройства при групповом управлении «один к нескольким» такой же, как и при управлении «один к одному». Функции из списка зависят от B5.

(2) Индивидуальное управление «один к нескольким»

При групповом управлении «один к нескольким» можно переключиться на индивидуальное управление, выбрав в списке «индивидуальное управление один к нескольким» При индивидуальном управлении главный интерфейс устройства переключается на главный интерфейс индивидуального управления.

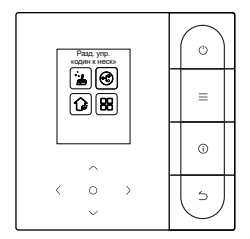

Индивидуальное управление «один к нескольким»

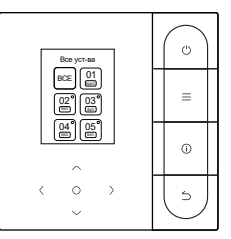

Главный интерфейс индивидуального управления

На главном интерфейсе индивидуального управления «один к нескольким» нажмите «Назад», чтобы выйти из этого управления. Нажмите « ∨ » или « ∧ », чтобы переключить объект управления. Объектом управления могут быть все ВБ или любой ВБ. Выбрав объект управления, нажмите « () », чтобы включить/выключить быстрое включение/выключение. Нажмите « () », чтобы задать параметры.

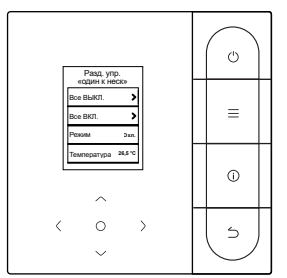

Быстрый запуск

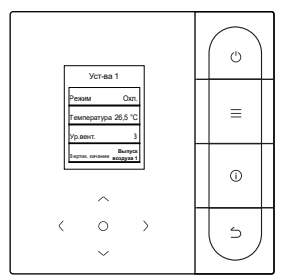

Настройка параметров

## \land ВНИМАНИЕ!

 При индивидуальном управлении можно включить настройку поворота в разделе «Техническое меню».

## 5.16 Сообщение о сбое

## Список сбоев

Сбой связи C51/E9 между проводным пультом управления и ВБ

При возникновении неисправности нажмите «Информация», чтобы просмотреть коды ошибок на главной странице.

Индикация ошибок

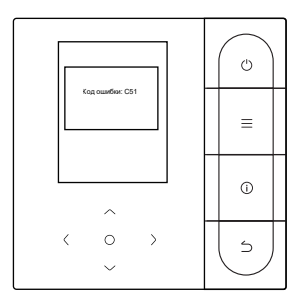

- В случае выхода из строя любого ВБ или НБ проводной пульт управления отображает код неисправности. Если между проводным пультом управления и любым ВБ возникает ошибка связи, проводной пульт управления выдает сообщение «C51».
- Проводной пульт управления может регистрировать до 10 неисправностей, каждая из которых включает в себя адрес неисправного устройства, код неисправности и время возникновения неисправности.

## 6 ЧаВо

 Кондиционер не работает, но выдает сообщение о том, что не удается выбрать ни режим охлаждения, ни режим обогрева. Что делать?

Установленный режим не соответствует режиму работы НБ. Измените установленный режим на охлаждение/обогрев.

 На панели управления отображается «Фильтр». Что делать?
Обратитесь в службу послепродажного обслуживания для очистки или замены фильтра/теплообменника. Свяжитесь с местным дилером.

#### Что делать, если кондиционер работает не так мощно, как должен? Каковы возможные причины?

Выполните проверку в следующей последовательности:

- 1. Установлен ли режим охлаждения или обогрева;
- 2. Обращены ли жалюзи выпуска воздуха вниз;
- Есть ли препятствие в радиусе 20 см вокруг ВБ, засорился ли ВБ и нуждается ли он в очистке?
- 4. Если проблема сохраняется, свяжитесь с местным дилером.
- Как настроить температуру на кондиционере? Какова идеальная температура в помещении для комфорта человека?

Заданная температура на кондиционере должна отличаться от температуры в помещении. Наиболее комфортная температура для лета — от 24 до 26 °C, для зимы — от 18 до 20 °C. Вы можете установить температуру в зависимости от реальных условий.

## • Почему из отверстия для выпуска воздуха кондиционера капает вода?

В помещении много влаги. Закройте двери и окна.

#### Почему из наружного блока кондиционера капает вода?

- Во время охлаждения в летний период конденсат, образующийся в блоке, отводится наружу через дренажную трубу ВБ. Если дренажная труба расположена близко к НБ, конденсат может быть ошибочно принят за воду, вытекающую из НБ. Во время охлаждения НБ не сливает воду.
- 2. Во время обогрева в зимний период НБ может покрыться инеем. Затем блок оттаивает, и размороженная вода вытекает из дренажного отверстия в нижней части НБ. Это нормальное явление, а не неисправность кондиционера. Чтобы решить эту проблему, вы можете обратиться к специалистам по послепродажному обслуживанию или к установщику для установки дренажной трубы НБ.
- Как использовать проводной пульт управления? Предоставьте простые инструкции по эксплуатации.

Сканируйте QR-код на руководстве пользователя для получения инструкций по эксплуатации.

#### • Почему кондиционер не запускается после включения?

В зимний период кондиционеру требуется некоторое время, чтобы прогреться. Подождите несколько минут.

#### • Почему кондиционер продолжает работать после выключения?

После выключения кондиционера внутри него остается некоторое количество влаги. Он некоторое время продолжает работать, чтобы удалить влагу и снизить вероятность появления плесени.

#### • Почему функции кондиционера не регулируются?

Если на панели отображается значок центрального пульта управления, кондиционер заблокирован. В этом случае обратитесь к системному администратору кондиционера.

## 7 УСТАНОВКА

#### 7.1 Меры предосторожности при монтаже

- Чтобы убедиться в правильности установки, прочтите раздел «Установка» данного руководства.
- Здесь приведены предупреждения с важной информацией о безопасности, которых необходимо придерживаться.

## **ВНИМАНИЕ!**

Поручите местному дистрибьютору или местному сервисному агенту назначить квалифицированного технического специалиста для выполнения установки. Не пытайтесь установить блок самостоятельно.

Не бейте, не бросайте и не разбирайте проводной пульт управления.

Проводка должна быть совместима с током проводного пульта управления.

Используйте указанные кабели и не кладите на клеммы ничего тяжелого.

Проводной пульт управления — это низковольтная цепь, которая не может напрямую контактировать с высоковольтной линией или находиться в одной трубке с высоковольтной линией. Минимальное расстояние между трубками проводки составляет 300–500 мм.

Не устанавливайте проводной пульт управления в агрессивных, легковоспламеняющихся и взрывоопасных средах, а также в местах с масляным туманом (например, на кухне).

Не устанавливайте проводной пульт управления местах, где на него может воздействовать влага или прямые солнечные лучи.

Не устанавливайте проводной пульт управления, когда на него подается питание.

Устанавливайте проводной пульт управления после покраски стены, иначе в него могут попасть вода, известь и песок.

## 7.2 Способ установки

#### 7.2.1 Требования к проводке

Один к нескольким и два к нескольким

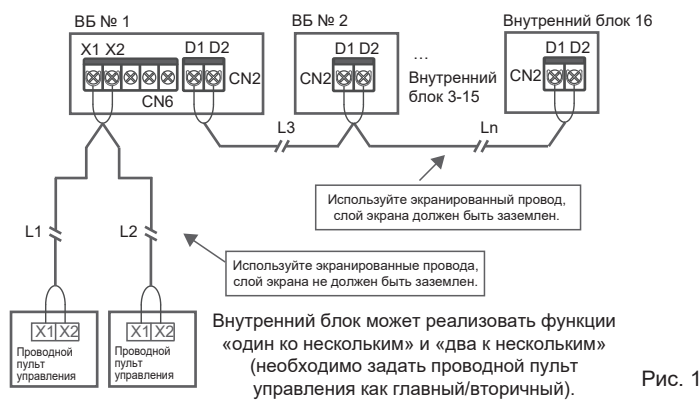

Для проводного пульта управления должна быть установлена функция «один к нескольким». После того как связь между проводным пультом управления и ВБ продлится 3 минуты 30 секунд, можно приступать к управлению.

Один к одному

- Применяется для двунаправленной связи между проводным пультом управления и ВБ.
- Один к одному: один проводной пульт управления управляет одним ВБ. Параметры, отображаемые на проводном пульте управления, обновляются в режиме реального времени в соответствии с изменениями параметров ВБ.
- Допустимая длина проводки системы составляет 200 м.
- Коммуникационные кабели между ВБ и проводным пультом управления (X1, X2) можно подключать в обратном порядке.

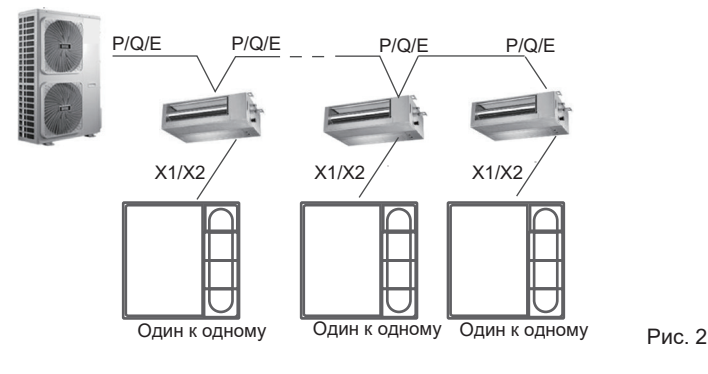

Два к одному

- Применяется для двунаправленной связи между проводным пультом управления и ВБ.
- Два к одному: два проводных пульта управления управляют одним ВБ. Параметры, отображаемые на проводном пульте управления, обновляются в режиме реального времени в соответствии с изменениями параметров ВБ.
- Два к одному: проводной пульт управления должен быть установлен в качестве главного или вторичного.
  См. раздел «Настройки параметров C00».
- Допустимая длина проводки системы составляет 200 м.
- Коммуникационные кабели между ВБ и проводным пультом управления (X1, X2) можно подключать в обратном порядке.

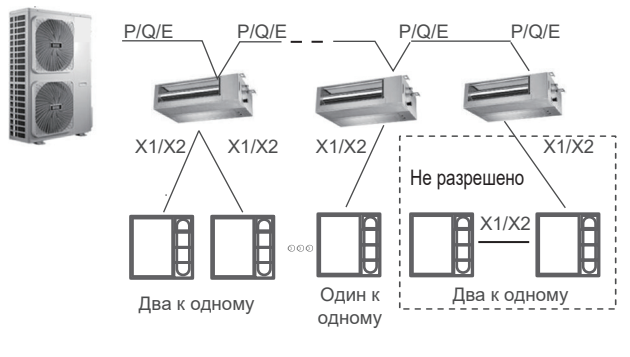

#### 7.2.2 Установочные размеры

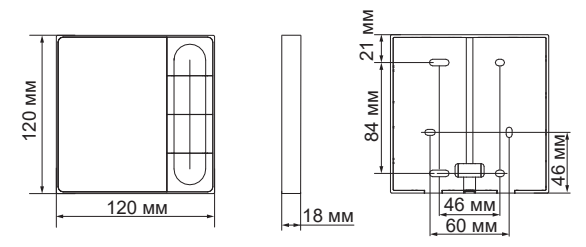

Установка нижней крышки проводного пульта управления.

Отверстие под винт на стене: используйте четыре Ø 4X20 мм (Рис. 4). Или используйте два винта M4X25 для установки задней крышки на электрический блок 86, а для закрепления на стене используйте два винта M4X20 (Рис. 5).

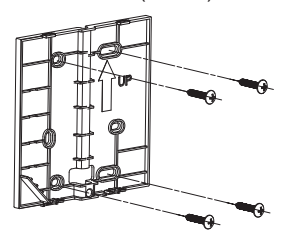

Рис. 4

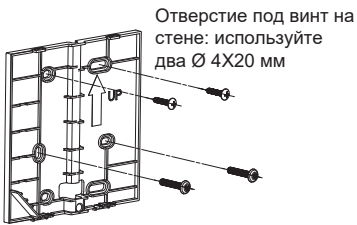

Отверстие под винт для установки в распределительную коробку 86 на двух винтах M4×25 мм

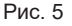

Отрегулируйте длину двух пластиковых резьбовых стержней из комплекта принадлежностей так, чтобы расстояние между каждым из резьбовых стержней электрического блока и стеной было одинаковым. При установке резьбового стержня на резьбовой стержень электрического блока убедитесь, что он не выступает из плоскости стены (Рис. 6).

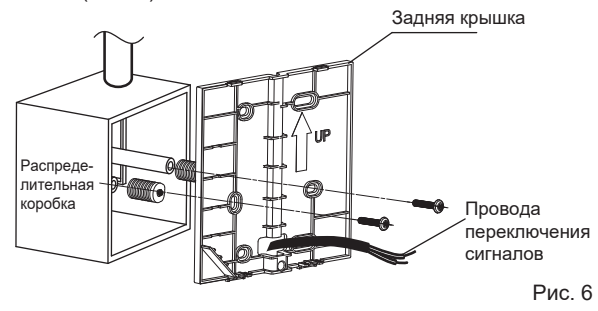

С помощью винтов с крестообразной головкой закрепите нижнюю крышку проводного пульта управления на резьбовых стержнях в электрическом блоке управления. Убедитесь, что нижняя крышка проводного пульта управления после установки находится на том же уровне, а затем установите проводной пульт управления обратно на нижнюю крышку.

Слишком сильное затягивание винта приведет к деформации задней крышки.

#### 7.2.3 Вывод проводов

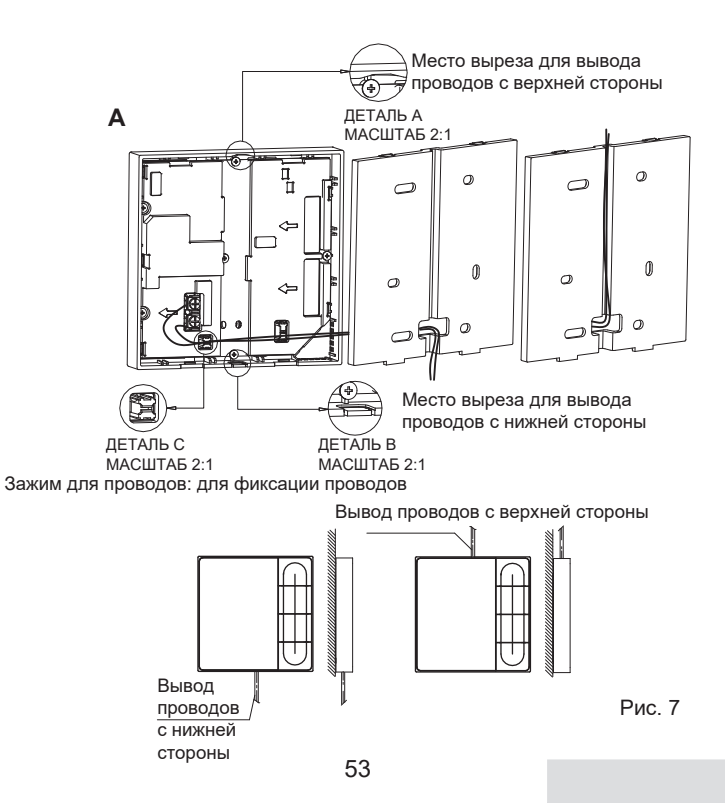

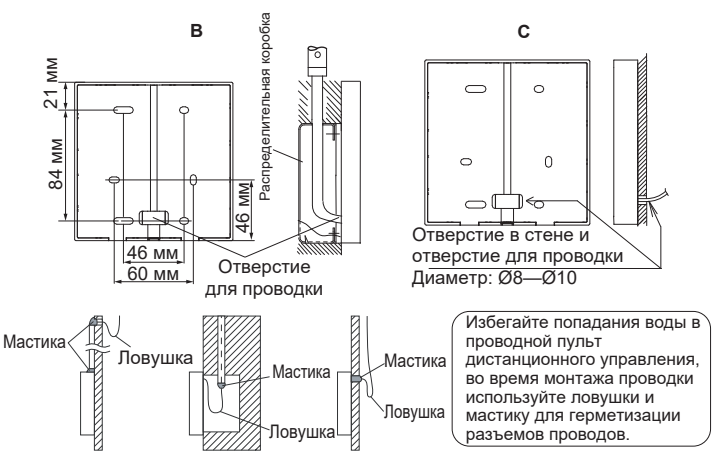

Рис. 8

#### 7.2.4 Монтаж проводки

## **ПРИМЕЧАНИЕ**

- Распределительная коробка и провод управления для ВБ 2-го поколения не подключены.
- Не прикасайтесь к главной плате проводного пульта управления.

#### 7.2.5 Установка передней крышки

Отрегулируйте и закрепите переднюю крышку. Во время установки не зажимайте провода переключения связи (Рис. 9).

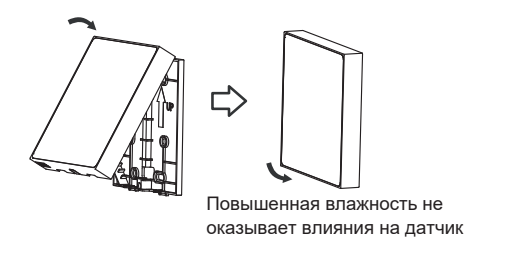

Рис. 9

Правильно установите заднюю крышку и надежно закрепите на ней переднюю крышку, иначе передняя крышка упадет (Рис. 10).

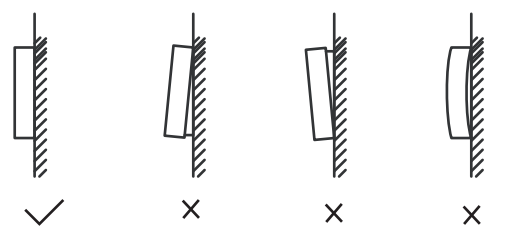

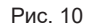

## 8 ТЕХНИЧЕСКИЕ НАСТРОЙКИ

#### 8.1 Настройка параметров проводного пульта управления

- Параметры можно настраивать при включенном или выключенном питании.
- Удерживайте кнопки « =» и «>» в течение 3 секунд, чтобы войти в интерфейс настройки параметров.
- После входа в интерфейс настройки параметров нажимайте «∨» и «∧» для переключения параметров. Настройте параметры в соответствии с таблицей настроек параметров. Нажмите «○», чтобы войти в интерфейс настройки параметров. Затем нажимайте «<» и «>», чтобы изменить значение параметра, и нажмите «○», чтобы сохранить изменения.
- Нажмите кнопку «Назад», чтобы вернуться на предыдущую страницу до выхода из режима настройки параметров или выхода из режима настройки параметров после 60 секунд бездействия.
- Когда на проводном пульте управления открыта страница настройки параметров, он не реагирует ни на какие сигналы пульта дистанционного управления.

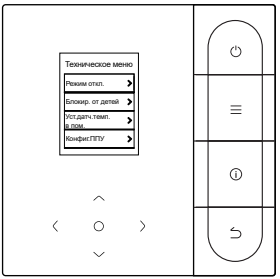

#### 8.2 Техническое меню

| Меню                    | Подменю                          | Настройка                                                                                   |
|-------------------------|----------------------------------|---------------------------------------------------------------------------------------------|
|                         | Режим откл.                      | Авто, Охлаждение, Нагрев, Вентилятор, Осушение                                              |
|                         | <b>F</b>                         | Зад.темп.                                                                                   |
|                         | Блокировка                       | Скор.                                                                                       |
|                         |                                  | Положение датч. темп. в помещении                                                           |
| Интерфейс               | уст. датч. темп. в пом.          | Датчик темп. в помещении                                                                    |
|                         | Конфиг.ППУ                       | Дополнительную информацию смотрите в разделе<br>«Конфигурация проводного пульта управления» |
|                         | Пункт настройки ВБ               | Дополнительную информацию смотрите в<br>разделе «Настройки ВБ»                              |
|                         | Настр. адрес ВБ                  | Настр. адрес ВБ                                                                             |
|                         | Пункт настройки НБ               | Дополнительную информацию смотрите в<br>разделе «Настройки НБ»                              |
| технических<br>настроек | Запрос<br>сост.работы<br>системы | Информация о сбое                                                                           |
|                         |                                  | Информация о НБ                                                                             |
|                         |                                  | Информация о ВБ                                                                             |
|                         |                                  | Информация о ППУ                                                                            |
|                         | Информация о времени ВБ          | Время работы                                                                                |
|                         |                                  | Время работы                                                                                |
|                         |                                  | Время работы вентилятора 1                                                                  |
|                         | Время НБ                         | Время работы вентилятора 2                                                                  |
|                         |                                  | Время работы компрессора 1                                                                  |
|                         |                                  | Время работы компрессора 2                                                                  |
|                         | Другое                           | Восстановление настроек                                                                     |
|                         |                                  | Самопроверка                                                                                |

#### 8.3 Конфигурация проводного пульта управления

| Меню      | Подменю                                                 | Меню третьего уровня                                                              | По<br>умолчанию                             | Примечания   |
|-----------|---------------------------------------------------------|-----------------------------------------------------------------------------------|---------------------------------------------|--------------|
|           | Настройка главного/вторичного ППУ                       | главн./вторичн.                                                                   | Главный ППУ                                 |              |
|           | Регулировка температуры<br>на 0,5 градуса, Да или нет   | Формат задан. темп.: 0,5/1                                                        | 0,5                                         |              |
| Инт       | Зад. диап. темп./охл. и<br>обогрев                      | Настройка верхнего и<br>нижнего пределов темп.<br>в режиме<br>обогрева/охлаждения | 2-й ВБ:<br>17–30 °С;<br>3-й ВБ:<br>16–30 °С |              |
| epd       | Прием удаленного управления ППУ                         | Включить/выключить                                                                | Включить                                    |              |
| рейс те   | Восстановление режима Авто проводного пульта управления | Включить/выключить                                                                | Включить                                    |              |
| ХНИ       | Ухудшение характеристик                                 | Вкл./Выкл.                                                                        | Выкл.                                       | только ВБ V8 |
| Heck      | Степень засорения фильтра                               | Вкл./Выкл.                                                                        | Выкл.                                       | только ВБ V8 |
| их настро | Напоминание об<br>очистке фильтра                       | 00: без напоминания о фильтре<br>01: 500 ч, 02: 1000 ч,<br>03: 2500 ч, 04: 5000 ч | 500 ч                                       |              |
| Ē         | Сброс фильтра                                           |                                                                                   |                                             |              |
|           | Подсветка проводного пульта<br>управления               | Вкл./Выкл.                                                                        | Вкл.                                        |              |
|           | Раздельное управление<br>«один к нескольким»/поворот    | Вкл./Выкл.                                                                        | Выкл.                                       | только ВБ V8 |
|           | Работа после выключения                                 | 30 мин, 60 мин, 90 мин,<br>120 мин, 180 мин, 240<br>мин, недействит.              | Недействит.                                 |              |

## 8.4 Настройки ВБ

## Протокол V6

| Пункт<br>настройки<br>ВБ | Название параметра                                                 | Диапазон<br>параметра                                | Значение по<br>умолчанию                                  | Примечания                                                                                                    |
|--------------------------|--------------------------------------------------------------------|------------------------------------------------------|-----------------------------------------------------------|----------------------------------------------------------------------------------------------------|
| Настройки<br>на месте    | Статическое давление ВБ                                            | 00/01-19/FF                                          | FF                                                        | Статическое давление ВБ<br>устанавливается на основе<br>значения параметра, FF (блок<br>VRF: DIP главной платы BБ;<br>другие модели: зарезервировано) |
|                          | Коэфф. регул. потока<br>возд. на месте                             | 00/01                                                | 00                                                        | 00: 1; 01: 1,1                                                                                                    |
|                          | Зуммер ВБ                                                          | 00/01                                                | 01                                                        | 00: без звука; 01: звук                                                                                                    |
|                          | Открытие EXV в режиме<br>ожидания обогрева                         | 00/01/02/FF                                          | 01                                                        | 00: 56Р; 01: 72Р;<br>02: 00Р; FF: DIP ВБ                                                                                                    |
|                          | Интервал перекл. режима в<br>автом. режиме (мин)                   | 00/01/02/03                                          | 00                                                        | 00: 15 мин; 01: 30 мин;<br>02: 60 мин; 03: 90 мин                                                                                                    |
|                          | Автоматический перезапуск                                          | 00/01                                                | 01                                                        | 00: нет 01: да                                                                                                    |
|                          | Поворот ВБ вниз/вверх                                              | 00/01                                                | 01                                                        | 00: недоступно; 01: доступно                                                                                                    |
| Настройка                | Поворот ВБ влево/вправо                                            | 00/01                                                | 01                                                        | 00: недоступно; 01: доступно                                                                                                    |
| IDU                      | Прием дистанционного<br>управления панелью<br>дисплея ВБ           | 00/01                                                | 00                                                        | 00: получать ; 01: не получать                                                                                                    |
|                          | Доп. нагреватель ВБ                                                | 00/01                                                | 01                                                        | 00: недоступно; 01: доступно                                                                                                    |
|                          | Температура наружного<br>воздуха для включения доп.<br>нагревателя | Цельсий: от<br>-5 до 20<br>Фаренгейт:<br>от 23 до 68 | Градусы<br>Цельсия:<br>15<br>Градусы<br>Фаренгейта:<br>59 | Точность: 1 °С или 1 °F                                                                                                    |

| Пункт<br>настройки<br>ВБ             | Название параметра                                               | Диапазон<br>параметра | Значение по<br>умолчанию | Примечания                                                                                                    |
|--------------------------------------|------------------------------------------------------------------|-----------------------|--------------------------|----------------------------------------------------------------------------------------------------|
|                                      | Верхняя авт. скорость<br>вентилятора в режиме<br>охлаждения      | 04/05/06/07           | 05                       | 04: скорость 4; 05: скорость 5;<br>06: скорость 6; 07: скорость 7                                                                                                    |
|                                      | Верхняя авт. скорость<br>вентилятора в режиме<br>обогрева        | 04/05/06/07           | 06                       | 04: скорость 4; 05: скорость 5;<br>06: скорость 6; 07: скорость 7                                                                                                    |
| Настройки<br>скорости<br>вентилятора | Потока воздуха при<br>скорости вентилятора 7                     | 00/01                 | 01                       | 00: постоянная скорость<br>01: постоянный поток воздуха                                                                                                    |
| bonnishropu                          | Скорость вентилятора в<br>режиме ожидания<br>обогрева            | 00/01/14              | 00                       | 00: тепло; 01: скорость 1;<br>14: скорость вентилятора до<br>перехода в режим ожидания                                                                                                    |
|                                      | Время остановки<br>вентилятора ВБ в режиме<br>обогрева (тепло)   | 00/01/02/03/<br>04/FF | 01                       | 00: вентилятор включен; 01: 4<br>мин; 02: 8 мин;<br>03: 12 мин; 04: 16 мин;<br>FF: DIP главной платы<br>(остановить вентилятор на X<br>мин; включить вентилятор на<br>скорости 1 на 1 мин для<br>определения фактической<br>температуры T1) |
|                                      | Температура защиты ВБ от<br>холодного ветра в режиме<br>обогрева | 00/01/02/03/<br>FF    | 00                       | Стандартный ВБ:<br>00: 15 °C; 01: 20 °C; 02: 24 °C;<br>03: 26 °C; FF: недействительно                                                                                                    |
| Настройки<br>температуры             |                                                                  |                       | 00                       | FAPU:<br>00: 14 °C; 01: 12 °C; 02: 16 °C;<br>03: 18 °C; FF: зарезервировано                                                                                                    |
|                                      | Разница температуры<br>возврата при охлаждении                   | 00/01/02/03/<br>04    | 00                       | 00: 1 °C; 01: 2 °C; 02: 0,5 °C;<br>03: 1,5 °C; 04: 2,5 °C                                                                                                    |

| Пункт<br>настройки<br>ВБ      | Название параметра                              | Диапазон<br>параметра                                                                                    | Значение по<br>умолчанию | Примечания                                                                                                    |
|-------------------------------|-------------------------------------------------|----------------------------------------------------------------------------------------------------|--------------------------|----------------------------------------------------------------------------------------------------|
| Настройки температуры         | Компенсация температуры<br>обогрева ВБ          | 00/01/02/03<br>/04/FF                                                                                    | 00                       | Блок VRF:<br>00: 6 °C; 01: 2 °C; 02: 4 °C; 03: 6 °C;<br>04: 0 °C; FF: DIP главной платы BБ<br>Сплит-блок:<br>00: 6 °C; 01: 2 °C; 02: 4 °C; 03: 8 °C;<br>04: 0 °C; FF: зарезервировано<br>Блок VRF Mini:<br>00: 6 °C; 01: 2 °C; 02: 4 °C; 03: 8 °C;<br>04: 0 °C; FF: зарезервировано |
|                               | Компенсация<br>температуры<br>охлаждения ВБ     | Блок VRF:<br>00/01/FF<br>Сплит-блок:<br>00/01/02/03/<br>FF<br>Блок VRF<br>Mini:<br>00/01/02/03/<br>04/FF | 00                       | Блок VRF:<br>00: 0 °C; 01: 2 °C;<br>FF: DIP главной платы BБ<br>Сплит-блок:<br>00: 0 °C; 01: 1 °C; 02: 2 °C;<br>03: 3 °C;<br>FF: зарезервировано<br>Блок VRF Mini:<br>00: 0 °C; 01: 1 °C; 02: 2 °C;<br>03: 3 °C;<br>04: -1 °C; FF: зарезервировано                                  |
| Другие                        | Стерилизация                                    | 00/01                                                                                                    | 00                       | 00: недоступно;<br>01: плазменная стерилизация                                                                                                    |
| настройки                     | Время высыхания при самоочистке                 | 00/01/02/03                                                                                              | 00                       | 00: 10 мин; 01: 20 мин;<br>02: 30 мин; 03: 40 мин                                                                                                    |
| Опция<br>энергосбе<br>режения | Обнаружение начального<br>статического давления | 00/01                                                                                                    | 00                       | 00: не сбрасывать начальн.<br>статич. давление;<br>01: сброс начальн. статич.<br>давления                                                                                                    |

| Пункт<br>настрой<br>ВБ | ки Название параметра                                 | Диапазон<br>параметра | Значение по<br>умолчанию | Примечания                                       |
|------------------------|-------------------------------------------------------|-----------------------|--------------------------|--------------------------------------------------|
|                        | Сухой контакт свеж. воздуха<br>1 – вытяжн. вентилятор | 00/01                 | 00                       | 00: отключить; 01: включить<br>(только для FAPU) |
| Настрой<br>FAPU        | и Сухой контакт свеж.<br>воздуха 2 – экономайзер      | 00/01                 | 00                       | 00: отключить; 01: включить<br>(только для FAPU) |
|                        | Сухой контакт свеж.<br>воздуха 3 – увлажнитель        | 00/01                 | 00                       | 00: отключить; 01: включить<br>(только для FAPU) |

## Протокол V8

| Пункт<br>настройки<br>ВБ | Название параметра                                       | Диапазон<br>параметра    | Значение по<br>умолчанию | Примечания                                                                                               |
|--------------------------|----------------------------------------------------------|--------------------------|--------------------------|----------------------------------------------------------------------------------------------------|
|                          | Статическое давление ВБ                                  | 00/01-19/FF              | FF                       | Статическое давление ВБ устанавливается<br>в зависимости от значения параметра (см.<br>руководство к ВБ) |
|                          | Высокий потолок                                          | 00/01/02                 | 00                       | 00: H ≤ 3 м; 01: 3 < H ≤ 4 м;<br>02: 4 < H ≤ 4,5 м; (Н: монтажная высота)                                |
| Настройки                | Коэфф. регул. потока возд. на<br>месте                   | 00/01/02/03/<br>04/05/06 | 00                       | 00: 1; 01: 1,05; 02: 1,1; 03: 1,15;<br>04: 0,95; 05: 0,9; 06: 0,85                                       |
| на месте                 | Q4/Q4min выпуск воздуха закрыт 1                         | 00/01                    | 00                       | 00: свободное управление; 01: закрыт                                                                     |
|                          | Q4/Q4min выпуск воздуха закрыт 2                         | 00/01                    | 00                       | 00: свободное управление; 01: закрыт                                                                     |
|                          | Q4/Q4min выпуск воздуха закрыт 3                         | 00/01                    | 00                       | 00: свободное управление; 01: закрыт                                                                     |
|                          | Q4/Q4min выпуск воздуха закрыт 4                         | 00/01                    | 00                       | 00: свободное управление; 01: закрыт                                                                     |
|                          | Охлаждение/обогрев ВБ                                    | 00/01                    | 00                       | 00: охлаждение и обогрев;<br>01: только охлаждение                                                       |
|                          | Включен один к нескольким<br>проводным блокам управления | 00/01                    | 00                       | 00: нет; 01: да                                                                                          |
|                          | Зуммер ВБ                                                | 00/01/02                 | 02                       | 00: бесшумно; 01: звук;<br>02: только панель дисплея                                                     |
| Настройки<br>ВБ          | Открытие EXV в режиме<br>ожидания обогрева               | 00/01/02/14              | 14                       | 00: 56Р; 01: 72Р; 02: 00Р;<br>14: автоматическое регулирование                                           |
|                          | Интервал перекл. режима в автом. режиме (мин)            | 00/01/02/03              | 00                       | 00: 15 мин; 01: 30 мин;<br>02: 60 мин; 03: 90 мин                                                        |
|                          | Автоматический перезапуск                                | 00/01                    | 01                       | 00: Нет; 01: Да                                                                                          |

| Пункт<br>настройки<br>ВБ             | Название параметра                                                 | Диапазон<br>параметра                                  | Значение по<br>умолчанию          | Примечания                                                        |
|--------------------------------------|--------------------------------------------------------------------|--------------------------------------------------------|-----------------------------------|-------------------------------------------------------------------|
|                                      | Прием дистанционного<br>управления панелью<br>дисплея ВБ           | 00/01                                                  | 00                                | 00: получать ; 01: не получать                                    |
|                                      | Температура наружного<br>воздуха для включения доп.<br>нагревателя | Цельсий: от<br>-25 до 20<br>Фаренгейт:<br>от -13 до 68 | Цельсий: 0<br>Фаренгейт:<br>32    | Точность: 1 °С или 1 °F                                           |
| Настройки<br>ВБ                      | Температура в<br>помещении при<br>включении доп.<br>нагревателя    | Цельсий:<br>от 10 до 30<br>Фаренгейт:<br>от 50 до 86   | Цельсий: 24<br>Фаренгейт:<br>75,2 | Точность: 1 °С или 1 °F                                           |
|                                      | Разница температур T1 при<br>включении доп. нагревателя            | 0-7                                                    | 3                                 | От 0 до 7 означает<br>от 0 до 7°С/ °F                             |
|                                      | Разница температур T1<br>при выключении доп.<br>нагревателя        | 0-10                                                   | 5                                 | От 0 до 10 означает<br>от -4 до 6 °C/ °F                          |
|                                      | Функция автоматической сушки                                       | 00/01                                                  | 00                                | 00: нет; 01: да                                                   |
|                                      | Верхняя авт. скорость<br>вентилятора в режиме<br>охлаждения        | 04/05/06/07                                            | 05                                | 04: скорость 4; 05: скорость 5;<br>06: скорость 6; 07: скорость 7 |
| Настройки<br>скорости<br>вентилятора | Верхняя авт. скорость<br>вентилятора в режиме<br>обогрева          | 04/05/06/07                                            | 06                                | 04: скорость 4; 05: скорость 5;<br>06: скорость 6; 07: скорость 7 |
|                                      | Потока воздуха при<br>скорости вентилятора 7                       | 00/01                                                  | 01                                | 00: постоянная скорость<br>01: постоянный поток воздуха           |

| Пункт<br>настройки<br>ВБ     | Название параметра                                                          | Диапазон<br>параметра              | Значение по<br>умолчанию | Примечания                                                                                                    |
|------------------------------|-----------------------------------------------------------------------------|------------------------------------|--------------------------|----------------------------------------------------------------------------------------------------|
|                              | Скорость вентилятора в<br>режиме ожидания<br>охлаждения                     | 00/01/02/03/<br>04/05/06/07/<br>14 | 01                       | 00: задержка выключения<br>вентилятора; 01: скорость 1; 02:<br>скорость 2; 03: скорость 3;<br>04: скорость 4; 05: скорость 5;<br>06: скорость 6; 07: скорость 7;<br>14: скорость вентилятора до<br>перехода в режим ожидания |
| Настройки                    | Диапазон скоростей вентилятора<br>в режиме ожидания L1 в режиме<br>осушения | 00/01/02/03                        | 01                       | 00: вентилятор выключен;<br>01: L1; 02: L2;<br>03: скорость 1                                                                                                    |
| скорости<br>вентиля-<br>тора | Скорость вентилятора в режиме ожидания обогрева                             | 00/01/14                           | 00                       | 00: тепло; 01: скорость 1;<br>14: фикс. на скорости 1                                                                                                    |
|                              | Время остановки<br>вентилятора ВБ в режиме<br>обогрева (тепло)              | 00/01/02/03/<br>04                 | 01                       | 00: остановить вентилятор;<br>01: 4 мин;<br>02: 8 мин; 03: 12 мин;<br>04: 16 мин (остановить<br>вентилятор на X мин; включить<br>вентилятор на скорости 1 на 1<br>мин для определения<br>фактической температуры T1)         |
| Настройки<br>температуры     | Температура защиты ВБ от<br>холодного ветра в режиме<br>обогрева            | 00/01/02/03/<br>04                 | 00                       | Стандартные ВБ (модели 1, 3, 4,<br>6 и 8):<br>0: 15 °C; 1: 20 °C; 2: 24 °C; 3: 26 °C;<br>04: недопустимо                                                                                                    |
|                              |                                                                             |                                    | 00                       | FAPU (модели 2 и 7):<br>0: 14 °C; 1: 12 °C; 2: 16 °C; 3: 18 °C;<br>04: недопустимо                                                                                                    |
|                              | Разница температуры<br>возврата при<br>охлаждении                           | 00/01/02/03/<br>04                 | 00                       | 00: 1 °C; 01: 2 °C; 02: 0,5 °C;<br>03: 1,5 °C; 04: 2,5 °C                                                                                                    |

| Пункт<br>настройки<br>ВБ     | Название параметра                                         | Диапазон<br>параметра    | Значение по<br>умолчанию | Примечания                                                                                                    |
|------------------------------|------------------------------------------------------------|--------------------------|--------------------------|----------------------------------------------------------------------------------------------------|
|                              | Разница температуры<br>возврата при обогреве               | 00/01/02/03/<br>04       | 00                       | 00: 1 °C; 01: 2 °C; 02: 0,5 °C;<br>03: 1,5 °C; 04: 2,5 °C                                                                                                    |
|                              | Компенсация температуры<br>обогрева ВБ                     | 00/01/02/03/<br>04       | 00                       | 00: 6 °C; 01: 2 °C; 02: 4 °C;<br>03: 8 °C; 04: 0 °C                                                                                                    |
|                              | Компенсация температуры<br>охлаждения ВБ                   | 00/01/02/03/<br>04       | 00                       | 00: 0 °C; 01: 1 °C; 02: 2 °C;<br>03: 3 °C; 04: -1 °C                                                                                                    |
| Настройки<br>температуры     | Макс. перепад темп. в помещении D3 в режиме осушения       | 00/01/02/03/<br>04       | 01                       | 00: 3 °C; 01: 4 °C; 02: 5 °C;<br>03: 6 °C; 04: 7 °C                                                                                                    |
| Настройки дист.              | Логика порта дистанционного<br>ВКЛ./ВЫКЛ. ВБ               | 00/01                    | 00                       | 00: дистанционное выключение<br>(замкнуто);<br>01: дистанционное выключение<br>(разомкнуто)<br>Примечание. При дистанционном<br>выключении питания на<br>цифровом дисплее проводного<br>пульта управления V8<br>отображается код d61, в то время<br>как на дисплее V6 этот код не<br>отображается |
| управления и<br>сигнализации | Настройки<br>дистанционного упр.<br>ВКЛ./ВЫКЛ. (зарезерв.) | 00/01                    | 00                       | 00: управление принудительным<br>выключением;<br>01: управление<br>включением/выключением                                                                                                    |
|                              | Настройки задержки<br>дист. выключения                     | 00/01/02/03/<br>04/05/06 | 00                       | 00: без задержки; 01: 1 мин;<br>02: 2 мин; 03: 3 мин;<br>04: 4 мин; 05: 5 мин; 06: 10 мин                                                                                                    |
|                              | Логика порта авар. сигнала                                 | 00/01                    | 00                       | <ul><li>00: аварийный сигнал при закрытии;</li><li>01: аварийный сигнал при открытии</li></ul>                                                                                                    |
|                              | Стерилизация                                               | 00/01                    | 00                       | 00: стерилизация недоступна;<br>01: стерилизация доступна                                                                                                    |

| Пункт<br>настройки<br>ВБ                           | Название параметра                                                                                                    | Диапазон<br>параметра | Значение по<br>умолчанию | Примечания                                                                                |
|----------------------------------------------------|----------------------------------------------------------------------------------------------------|-----------------------|--------------------------|-------------------------------------------------------------------------------------------|
|                                                    | Время высыхания при<br>самоочистке                                                                                                    | 00/01/02/03           | 00                       | 00: 10 мин; 01: 20 мин;<br>02: 30 мин; 03: 40 мин                                         |
| Настройки<br>дист.<br>управления и<br>сигнализации | Длительность работы<br>вентилятора с защитой от<br>плесени (отключение в<br>режиме<br>охлаждения/осушения, за<br>исключением отключения<br>питания из-за<br>неисправностей) | 00/01/02/03           | 00                       | 00: 40 c; 01: 120 c;<br>02: 300 c; 03: 600 c                                              |
|                                                    | Грязезащита потолка                                                                                                    | 00/01                 | 00                       | 00: недействительно;<br>01: действительно                                                 |
|                                                    | Защита от конденсата                                                                                                    | 00/01                 | 00                       | 00: недействительно;<br>01: действительно                                                 |
|                                                    | Сброс аварийного сигнала<br>об утечке хладагента                                                                                                    | 00/01                 | 00                       | 00: не сброшен; 01: сброшен                                                               |
|                                                    | Уровень ЕТА в режиме<br>охлаждения                                                                                                    | 00/01/02              | 00                       | 00: уровень 1; 01: уровень 2;<br>02: уровень 3                                            |
|                                                    | Уровень ЕТА в режиме<br>обогрева                                                                                                    | 00/01/02              | 00                       | 00: уровень 1; 01: уровень 2;<br>02: уровень 3                                            |
| Опция<br>энергосбе<br>режения                      | Обнаружение начального статического давления                                                                                                    | 00/01                 | 00                       | 00: не сбрасывать начальн.<br>статич. давление;<br>01: сброс начальн. статич.<br>давления |
|                                                    | Завершение работы фильтра<br>– начальная установка<br>статического давления                                                                                                 | 00/01//19             | 00                       | 00: 10 Па; 01: 20 Па;<br>02: 30 Па;; 19: 200 Па                                           |
| Настройки<br>FAPU                                  | Температура окружающей<br>среды при включении<br>предварительного подогрева                                                                                                 | 00/01/02              | 00                       | 00: 5 °C; 01: 0 °C; 02: (-5) °C<br>(только для FAPU)                                      |

### 8.5 Настройки НБ

| Название параметра                | Диапазон параметра           |
|-----------------------------------|------------------------------|
| Энергетическая оценка НБ          | От 40 % до 100 %, каждый 1 % |
| Адрес ВБ VIP                      | 0-63                         |
| Обогрев и подача воздуха включены | 00: выкл.; 01: вкл.          |
| Уровень шума НБ                   | Уровень от 0 до 14           |

# 8.6 Запрос рабочего состояния системы Информация о ВБ V6/второго поколения

| Nº | Блок VRF V6                             | Блок VRF V6 mini                        | Инверторная сплит-система                      |
|----|-----------------------------------------|-----------------------------------------|------------------------------------------------|
| 1  | Адрес ВБ                                | Адрес ВБ                                | Адрес ВБ (00)                                  |
| 2  | Мощность внутреннего блока              | Мощность внутреннего блока              | Мощность внутреннего блока (кВт)               |
| 3  | Сетевой адрес внутреннего блока         | Сетевой адрес внутреннего блока         | Сетевой адрес ВБ (00)                          |
| 4  | Фактическая заданная температура Ts     | Фактическая заданная температура Ts     | Текущая заданная температура                   |
| 5  | Фактическая температура в помещении Т1  | Фактическая температура в помещении Т1  | Температура окружающей среды в<br>помещении T1 |
| 6  | Фактическая температура в помещении Т2  | Фактическая температура в помещении Т2  | Температура трубы в помещении Т2               |
| 7  | Фактическая температура в помещении Т2А | Фактическая температура в помещении Т2А | -                                              |
| 8  | Фактическая температура в помещении Т2В | Фактическая температура в помещении Т2В | -                                              |
| 9  | Температура FAPU, Ta                    | Температура FAPU, Та                    | -                                              |
| 10 | Температурная нагнетания компрессора    | Температурная нагнетания компрессора    | Температурная нагнетания компрессора           |
| 11 | Целевой перегрев                        | Целевой перегрев                        | -                                              |
| 12 | Открытие EXV (фактическое открытие/8)   | Открытие EXV (фактическое открытие/8)   | -                                              |
| 13 | Версия программного обеспечения №       | Версия программного обеспечения №       | Версия программного обеспечения №              |
| 14 | Код ошибки                              | Код ошибки                              | Код ошибки                                     |
## Информация о ВБ V8

| Nº | Отображаемые данные                                                                                                    |
|----|----------------------------------------------------------------------------------------------------|
| 1  | Адрес связи ВБ                                                                                                    |
| 2  | Мощность внутреннего блока                                                                                                    |
| 3  | Фактическая заданная температура Ts                                                                                                    |
| 4  | Заданная температура работающего в данный момент блока, Ts (примечание: отображаемая температура — это фактическая заданная температура Ts) |
| 5  | Фактическая температура в помещении Т1                                                                                                    |
| 6  | Измененная температура в помещении T1_modify                                                                                                |
| 7  | Промежуточная температура теплообменника Т2                                                                                                 |
| 8  | Температура жидкостного трубопровода теплообменника Т2А                                                                                     |
| 9  | Температура газового трубопровода теплообменника Т2В                                                                                        |
| 10 | Фактическая заданная влажность RHs                                                                                                    |
| 11 | Фактическая влажность в помещении RH                                                                                                    |
| 12 | Фактическая температура подачи свежего воздуха ТА блоком обработки приточного воздуха                                                       |
| 13 | Температура воздуховыпускной трубы                                                                                                    |
| 14 | Температурная нагнетания компрессора                                                                                                    |
| 15 | Целевой перегрев                                                                                                    |
| 16 | Открытие EXV (фактическое открытие/8)                                                                                                    |
| 17 | № версии ПО ВБ                                                                                                    |
| 18 | Исторический код ошибки (последний)                                                                                                    |
| 19 | Исторический код ошибки (перед последним)                                                                                                   |
| 20 | Отображается [———]                                                                                                    |

# Информация о НБ

| Дисплей | Блок VRF V6                             | Блок VRF V6 mini                        | Инверторная<br>сплит-система                  | Блок VRF V8                             | Описание                                                                                 |
|---------|-----------------------------------------|-----------------------------------------|-----------------------------------------------|-----------------------------------------|------------------------------------------------------------------------------------------|
| 1       | Адрес НБ                                | Адрес НБ                                | Адрес НБ (00)<br>Мощность блока               | Адрес НБ                                | от 0 до 3                                                                                |
| 2       | Мощность блока                          | Мощность блока                          | Кол-во НБ                                     | Мощность НБ                             | Ед. изм.: л. с.                                                                          |
| 3       | Кол-во НБ                               | Кол-во НБ                               |                                               | Кол-во НБ                               | от 1 до 4                                                                                |
| 4       |                                         |                                         |                                               | Настройки кол-ва ВБ                     |                                                                                          |
| 5       | Потребная<br>мощность НБ                | Потребная<br>мощность НБ                | Целевая<br>нагрузка НБ                        | Потребная<br>мощность НБ                | Отображается<br>только на главном<br>блоке, а на<br>подчиненном блоке<br>отображается 0. |
| 6       | Частота<br>компрессора 1                | Частота<br>компрессора 1                | Рабочая<br>частота                            | Фактическая<br>частота<br>компрессора 1 | Фактическая частота                                                                      |
| 7       | Частота<br>компрессора 2                |                                         |                                               | Фактическая<br>частота<br>компрессора 2 | Фактическая частота                                                                      |
|         |                                         |                                         |                                               |                                         | 0: выключено                                                                             |
|         |                                         |                                         |                                               |                                         | 2: охлаждение                                                                            |
| 8       | Режим работы                            | Режим работы                            | Режим работы                                  | Режим работы                            | 3: обогрев                                                                               |
|         |                                         |                                         |                                               |                                         | 5: гибридное охлаждение                                                                  |
|         |                                         |                                         |                                               |                                         | 6: гибридный обогрев                                                                     |
| 9       | Приоритет режима                        | Режим приоритета                        |                                               |                                         |                                                                                          |
| 10      | Скорость вентилятора пост. тока А/А1    | Рабочая скорость<br>вентилятора         | Рабочая скорость<br>вентилятора пост.<br>тока | Скорость<br>вентилятора 1               | Скорость вентилятора                                                                     |
| 11      | Скорость вентилятора пост. тока B/B1    |                                         |                                               | Скорость<br>вентилятора 2               | Скорость вентилятора                                                                     |
| 12      | T2 – средняя<br>температура (скоррект.) | T2 – средняя<br>температура (скоррект.) | Температура трубы<br>в помещении              | Средн. Т2                               | Фактическая<br>температура                                                               |

| Дисплей | Блок VRF V6                                                    | Блок VRF V6 mini                                    | Инверторная<br>сплит-система       | Блок VRF<br>V8 | Описание                   |
|---------|----------------------------------------------------------------|-----------------------------------------------------|------------------------------------|----------------|----------------------------|
| 13      | T2B – средняя<br>температура (скоррект.)                       | T2B – средняя<br>температура (скоррект.)            | Температура трубы<br>в помещении   | Средн. Т2В     | Фактическая<br>температура |
| 14      | T3 – температура<br>трубки конденсатора                        | Т3 – температура<br>трубки                          | T3 – температура<br>наружной трубы | Т3             | Фактическая<br>температура |
| 15      | Т4 – температура<br>окружающей среды                           | T4 – температура<br>окружающей среды                | Температура<br>наружного воздуха   | T4             | Фактическая<br>температура |
| 16      |                                                                |                                                     |                                    | Т5             | Фактическая<br>температура |
| 17      | T6A – температура на<br>входе пластинчатого<br>теплообменника  |                                                     |                                    | T6A            | Фактическая<br>температура |
| 18      | Т6В – температура на<br>выходе пластинчатого<br>теплообменника |                                                     |                                    | Т6В            | Фактическая<br>температура |
| 19      | Температура нагнетания<br>инверторного<br>компрессора А        | Т5 –<br>температура<br>нагнетания                   | Температура нагнетания             | T7C1           | Фактическая<br>температура |
| 20      | Температура<br>нагнетания<br>инверторного                      |                                                     |                                    | T7C2           | Фактическая<br>температура |
| 21      | компрессора В                                                  |                                                     |                                    | T71            | Фактическая<br>температура |
| 22      |                                                                |                                                     |                                    | T72            | Фактическая<br>температура |
| 23      |                                                                |                                                     |                                    | Т8             | Фактическая<br>температура |
| 24      | Tf1 – температура<br>инверторного модуля А                     | Tf – температура<br>модуля                          |                                    | Ntc            | Фактическая<br>температура |
| 25      | Tf2 – температура<br>инверторного модуля<br>В (зарезерв.)      |                                                     |                                    |                |                            |
| 26      |                                                                |                                                     |                                    | Т9             | Фактическая<br>температура |
| 27      |                                                                | TL – температура<br>охлаждающей<br>трубы хладагента |                                    | TL             | Фактическая<br>температура |

| Дисплей | Блок VRF V6                                                   | Блок VRF V6 mini             | Инверторная<br>сплит-система            | Блок VRF V8                                         | Описание                                                                                                    |
|---------|---------------------------------------------------------------|------------------------------|-----------------------------------------|-----------------------------------------------------|----------------------------------------------------------------------------------------------------|
| 28      | Температура<br>перегрева<br>нагнетаемого<br>воздуха в системе |                              |                                         | Температура<br>перегрева<br>нагнетаемого<br>воздуха | Фактическая<br>температура                                                                                                    |
| 29      |                                                               |                              |                                         | Первичный ток                                       |                                                                                                    |
| 30      | Ток инверторного компрессора А                                | Фактическое<br>значение тока | Текущее<br>значение                     | Ток<br>компрессора 1                                | Фактический ток                                                                                                    |
| 31      | Ток инверторного компрессора В                                |                              |                                         | Ток<br>компрессора 2                                |                                                                                                    |
| 32      | Открытие<br>электронного<br>расширительного<br>клапана А      | Открытие EXV                 | Открытие<br>расширительн<br>ого клапана | Открытие EXVA                                       | Блок VRF V6: открытие<br>= отображаемое<br>значение к 4<br>Блок VRF V6 mini:<br>открытие =<br>отображаемое значение<br>× 8<br>Инверторная<br>сплит-система: |
|         | Открытие<br>электронного<br>расширительного<br>клапана В      |                              |                                         | Открытие EXVB                                       | открытие =<br>отображаемое значение<br>× 8<br>Блок VRF V8: открытие<br>= отображаемое<br>значение × 24                                                      |
| 34      | Открытие электронного<br>расширительного<br>клапана С         |                              |                                         | Открытие EXVC                                       | Открытие =<br>отображаемое                                                                                                    |
|         | -                                                             |                              |                                         | Открытие EXVD                                       | значение × 4                                                                                                    |
| 36      | Высокое давление<br>в системе                                 |                              |                                         | Высокое давление                                    | Давление =<br>отображаемое<br>значение / 100                                                                                                    |
| 37      | Низкое давление в<br>системе (зарезерв.)                      |                              |                                         | Низкое давление                                     | Давление =<br>отображаемое<br>значение / 100                                                                                                    |
| 38      |                                                               |                              |                                         | Кол-во ВБ в сети                                    | 1                                                                                                    |

| Дисплей | Блок VRF V6                                                                                                    | Блок VRF V6 mini               | Инверторная<br>сплит-система | Блок VRF V8                       | Описание                                          |
|---------|----------------------------------------------------------------------------------------------------|--------------------------------|------------------------------|-----------------------------------|---------------------------------------------------|
| 39      | Количество<br>работающих<br>внутренних блоков (в<br>случае виртуальных<br>адресов это<br>количество блоков с<br>включенными<br>виртуальными<br>адресами) | Кол-во<br>работающих ВБ        |                              | Кол-во<br>работающих ВБ           | Фактическое кол-во                                |
| 40      | Адреса внутренних<br>блоков ИК                                                                                                    | Адреса внутренних<br>блоков ИК |                              | 1                                 |                                                   |
| 41      |                                                                                                    |                                |                              | Состояние                         | 0: теплообменник выкл.                            |
|         |                                                                                                    | -                              |                              | теплосоменника                    | 1: C1                                             |
|         |                                                                                                    | -                              |                              |                                   | 2: D1                                             |
|         |                                                                                                    | -                              |                              |                                   | 3: D2                                             |
|         | -                                                                                                    |                                |                              |                                   | 4: E1                                             |
|         |                                                                                                    | -                              |                              |                                   | 5: F1                                             |
|         |                                                                                                    | -                              |                              |                                   | 6: F2                                             |
| 42      |                                                                                                    |                                |                              | Состояние запуска системы         | <ul><li>[0] Без специального<br/>режима</li></ul> |
|         | -                                                                                                    |                                |                              |                                   | [1] Возврат масла                                 |
|         |                                                                                                    | -                              |                              |                                   | [2] Разморозка                                    |
|         | _                                                                                                    |                                |                              |                                   | [3] Пуск                                          |
|         |                                                                                                    |                                |                              |                                   | [4] Остановка                                     |
|         |                                                                                                    |                                |                              |                                   | [5] Быстрая проверка                              |
|         |                                                                                                    | -                              |                              |                                   | [6] Самоочистка                                   |
| 43      |                                                                                                    |                                |                              | Настройки<br>бесшумного<br>режима | От 0 до 14<br>соответствует<br>уровню шума        |

| Дисплей | Блок VRF V6                | Блок VRF V6 mini                   | Инверторная<br>сплит-система | Блок VRF V8                           | Описание                                                     |
|---------|----------------------------|------------------------------------|------------------------------|---------------------------------------|--------------------------------------------------------------|
| 44      | -                          |                                    |                              | Настройки                             | 0: 0 Па                                                      |
|         | -                          |                                    |                              | статического<br>давления              | 1: 20 Па                                                     |
|         |                            |                                    |                              |                                       | 2: 40 Па                                                     |
|         | -                          |                                    |                              |                                       | 3: 60 Па                                                     |
|         |                            |                                    |                              |                                       | 4: 80 Па                                                     |
|         | -                          |                                    |                              |                                       | 5: 100 Па                                                    |
|         | -                          |                                    |                              |                                       | 6: 120 Па                                                    |
| 45      | -                          |                                    | -                            | TES                                   | Фактическая                                                  |
| 46      |                            |                                    |                              | TCS                                   | Отображаемое<br>значение -25                                 |
| 47      |                            |                                    |                              | Напряжение<br>пост. тока              | Фактическое<br>напряжение =<br>отображаемое<br>значение × 10 |
| 48      |                            |                                    | -                            | Напряжение<br>перем. тока             | Фактическое<br>напряжение =<br>отображаемое<br>значение × 2  |
| 49      | -                          |                                    |                              | Блокировка НБ                         | от 0 до 10                                                   |
| 50      | Версия<br>программы №      | Версия<br>программы №              |                              | Версия<br>программного<br>обеспечения |                                                              |
| 51      | Последняя<br>неисправность | Код последней<br>ошибки или защиты |                              | Последняя<br>неисправность            |                                                              |

# EHC

Официальный сайт MDV в России www.mdv-aircond.ru

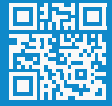

16117100003736 V.C

### 版本更改说明(此页不用做菲林)

印刷技术要求

| 1/1 [J] = = [m] = ] / (( = 20 S / () × 3 () = 1 ) ( / () × 3 () 0 ) / () / () × | 材质 | 5 封面封底120g双胶纸, | 内页双胶纸80克 | 胶装 |
|---------------------------------------------------------------------------------|----|----------------|----------|----|
|---------------------------------------------------------------------------------|----|----------------|----------|----|

规格 120×120

颜色 黑白印刷

其他 /

#### 设计更改记录表

| 版本升级 | 更改日期     | 更改内容                                           | 更改页面<br>(印刷页码)         | 更改人 |
|------|----------|------------------------------------------------|------------------------|-----|
| A→B  | 20240227 | 1.目录更新<br>2.配网界面更新<br>3.增加多语言选择界面<br>4.封面增加二维码 | 目录<br>P23<br>P40<br>封面 | 邹健伟 |
| B→C  | 20240429 | 增加点检内容                                         | P70 – P74              | 邹健伟 |
|      |          |                                                |                        |     |
|      |          |                                                |                        |     |
|      |          |                                                |                        |     |
|      |          |                                                |                        |     |